Products

# Description of device parameters **HC 12 Firmware**

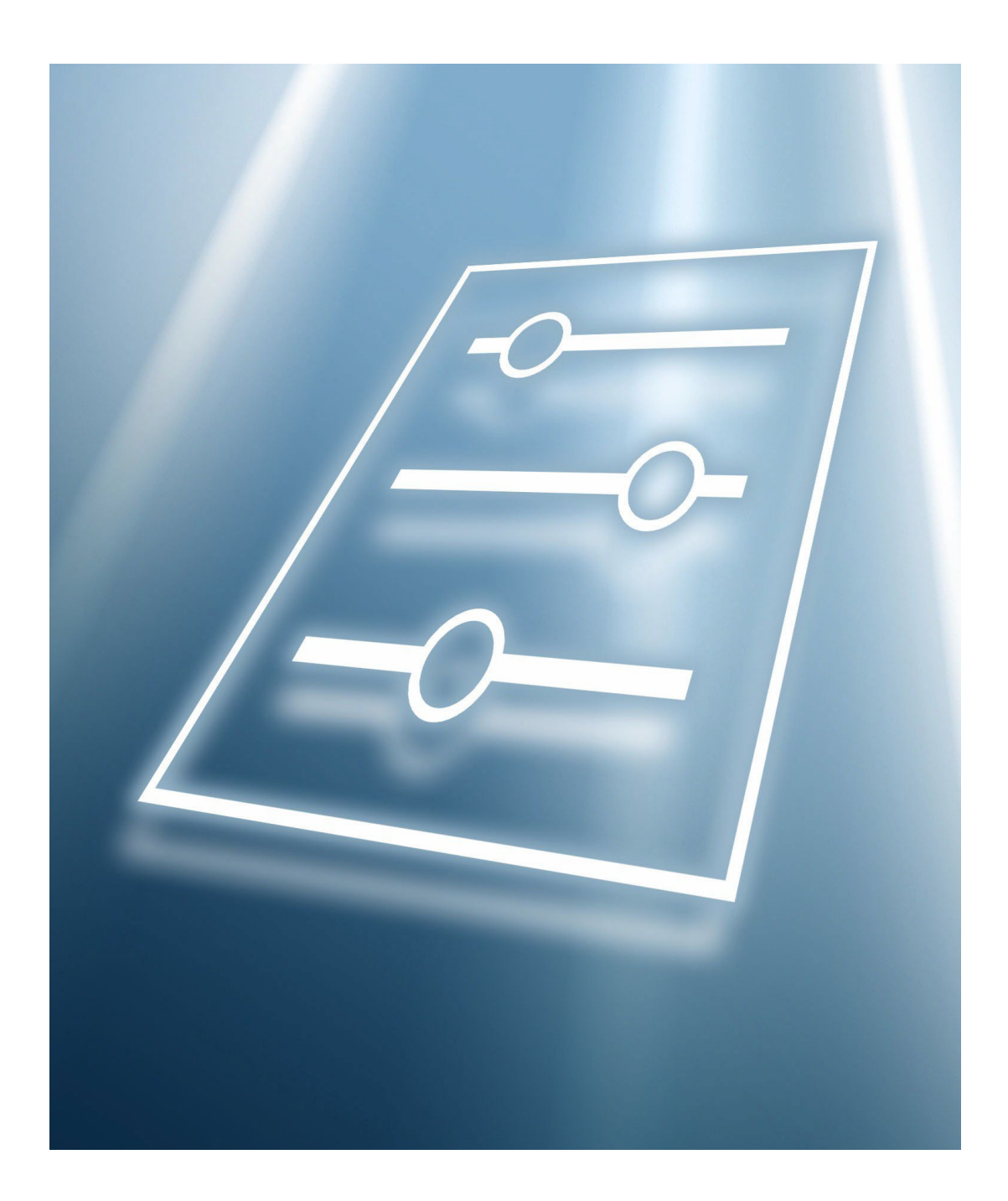

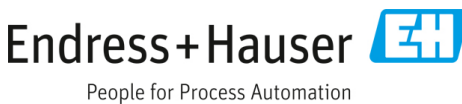

# **Product/Firmware Matrix**

| Product Model                                                                                                    | HC 12 Firmware                             | FS Firmware                               | NS Firmware                            |
|----------------------------------------------------------------------------------------------------|--------------------------------------------|-------------------------------------------|----------------------------------------|
| SS2100, SS2100a,<br>SS2100i-1, SS2100i-2                                                                                  | Not Used                                   | Used for differential<br>analyzers        | Used for non-differential<br>analyzers |
| 2-Pack/3-Pack                                                                                                    | Used on right-side<br>analyzer electronics | Used on left-side analyzer<br>electronics | Not used                               |
| SS1000, SS500, SS500e,       Used         SS500XP, SS2000,       SS2000e, SS2000XP,         SS3000, SS3000e       SS3000e |                                            | Not used                                  | Not used                               |

# **Table of Contents**

| 1   | About this document5                          |                                              |          |
|-----|-----------------------------------------------|----------------------------------------------|----------|
| 1.1 | Warnings                                      |                                              |          |
| 1.2 | Symbols on the device                         |                                              |          |
| 1.3 | U.S. export compliance                        |                                              | 5        |
| 1.4 | Document function                             |                                              | 5        |
|     | 1.4.1 Target group                            |                                              |          |
| 2   | Intro                                         | luction6                                     | 5        |
| 2.1 | Who sł                                        | nould read this manual6                      | 5        |
| 2.2 | Conver                                        | ntions used in this manual6                  | 5        |
|     | 2.2.1                                         | Manufacturer address6                        | 5        |
| 3   | Opera                                         | ating the analyzer7                          | 7        |
| 3.1 | Firmwa                                        | are version                                  | 7        |
| 3.2 | Poweri                                        | ng up the analyzer7                          | 7        |
|     | 3.2.1                                         | To power up the analyzer7                    | 7        |
| 3.3 | Poweri                                        | ng down the analyzer8                        | 3        |
|     | 3.3.1                                         | To power down the analyzer8                  | 3        |
| 3.4 | Operat                                        | ing the analyzer from the keypad8            | 3        |
| 3.5 | Modes                                         | defined10                                    | )        |
|     | 3.5.1                                         | Mode 1: (Normal mode) 10                     | )        |
|     | 3.5.2<br>A)                                   | Mode 2: (Set parameter mode-analyzer 11      |          |
|     | 3.5.3<br>B)                                   | Mode 3: (Set parameter mode-analyzer 11      |          |
|     | 3.5.4<br>analyze                              | Mode 4: (Diagnostic parameters –<br>er A) 12 | 2        |
|     | 3.5.5<br>Analyz                               | Mode 5: (Diagnostic parameters –<br>er B)13  | 3        |
|     | 3.5.6                                         | Mode 6: (Diagnostic data download) 14        | ł        |
|     | 3.5.7<br>analyze                              | Mode 7: (Validation measurement –<br>er A)   | ł        |
|     | 3.5.8 Mode 8: (Validation measurement -       |                                              |          |
|     | analyze                                       | er B) 14                                     | ł        |
| 3.6 | Configu                                       | uring the analyzer at start-up15             | 5        |
|     | 3.6.1                                         | Parameter setting/checking procedure 15      | )        |
| 3.7 | Changi                                        | ng measurement and control parameters        | 2        |
| 30  | Measurement and control parameters defined 22 |                                              | ,<br>,   |
| ٥.ر | 3 8 1                                         | # Spectrum average 22                        | <u>,</u> |
|     | 2.0.1<br>2.0.1                                | 4-20 mA alarm action                         | ,        |
|     | 2.0.2<br>כסכ                                  | 4 20 mA 9/ tost                              | ,        |
|     | 5.8.5                                         | 4-20 INA % test                              | 5        |
|     | 3.8.4                                         | 4-20 mA val action                           | 2        |
|     | 3.8.5                                         | 4 mA value 23                                | 3        |
|     | 3.8.6                                         | 20 mA value 23                               | 3        |

|       | 3.8.7                      | Alarm Setpoint(ppmv)23                      |  |
|-------|----------------------------|---------------------------------------------|--|
|       | 3.8.8                      | Analyzer ID24                               |  |
|       | 3.8.9                      | Component ID24                              |  |
|       | 3.8.10                     | Concen Unit Convert24                       |  |
|       | 3.8.11                     | Concentration unit24                        |  |
|       | 3.8.12                     | DO Alarm Delay25                            |  |
|       | 3.8.13                     | DO Alarm Setup25                            |  |
|       | 3.8.14                     | Low Power Warning27                         |  |
|       | 3.8.15                     | Main Matrix27                               |  |
|       | 3.8.16                     | Modbus address27                            |  |
|       | 3.8.17                     | Modbus mode27                               |  |
|       | 3.8.18                     | Peak tracking28                             |  |
|       | 3.8.19                     | Pipeline pressure28                         |  |
|       | 3.8.20                     | Pressure unit28                             |  |
|       | 3.8.21                     | Sample ID28                                 |  |
|       | 3.8.22                     | S Factor29                                  |  |
|       | 3.8.23                     | S Factor Offset29                           |  |
|       | 3.8.24                     | Stream Compensation29                       |  |
|       | 3.8.25                     | Temperature unit30                          |  |
|       | 3.8.26                     | User Password30                             |  |
|       | 3.8.27                     | Validation Matrix30                         |  |
| 3.9   | Adjusti                    | ng analyzer reading to match specific       |  |
| 3 10  | stanua<br>Scaling          | ra(s)                                       |  |
| ידיר. | 3.10.1                     | To scale the current loop signal            |  |
| 3 1 1 | l Warnir                   | as 32                                       |  |
| 3.12  | 2 Faults/                  | Alarms                                      |  |
|       | 3.12.1                     | System faults33                             |  |
|       | 3.12.2                     | User alarms33                               |  |
| 3.13  | 8 Validat                  | ing the analyzer33                          |  |
|       | 3.13.1                     | To validate manually (if applicable) .33    |  |
| 3.14  | 4 Calibra                  | ting the analyzer35                         |  |
| 4     | Serial port communications |                                             |  |
| 4.1   | Receivi                    | ng serial data (RS-232 Output)              |  |
|       | 4.1.1                      | To launch HyperTerminal36                   |  |
|       | 4.1.2<br>port              | To capture and save data from the serial 40 |  |
|       | 4.1.3<br>HyperT            | To read diagnostic data with<br>erminal40   |  |
| 4.2   | Viewin                     | g diagnostic data with Microsoft Excel43    |  |
|       | 4.2.1                      | To import the data file into Excel43        |  |
| 4.3   | Modbu                      | s Communications Protocol46                 |  |

| 4.3.1 | Framing/protocol46                          |
|-------|---------------------------------------------|
| 4.3.2 | Functions46                                 |
| 4.3.3 | Addressing47                                |
| 4.3.4 | Reading/writing in Daniel Modbus Mode<br>47 |
| 4.3.5 | Reading/writing in Gould Modbus Mode<br>47  |
| 4.3.6 | Endianness47                                |

4.3.7 To enable Modbus communications ..... 47

# 5 Appendix A: Troubleshooting...... 53

| 5.1 | Peak ti | cacking reset procedure           | .53 |
|-----|---------|-----------------------------------|-----|
|     | 5.1.1   | To check the PkDf and PkDl values | 53  |
|     | 5.1.2   | To reset Peak Tracking            | 53  |
| 5.2 | Instrur | nent Problems                     | .54 |
| 5.3 | Service |                                   | .56 |
| 5.4 | Disclai | mers                              | .56 |

# 1 About this document

## 1.1 Warnings

| Structure of Information                                                                                                  | Meaning                                                                                                    |  |
|----------------------------------------------------------------------------------------------------|----------------------------------------------------------------------------------------------------|--|
| ▲ WARNING<br>Causes (/consequences)<br>If necessary, consequences of noncompliance (if applicable)<br>► Corrective action | This symbol alerts you to a dangerous situation. Failure to<br>avoid the dangerous situation can result in a fatal or serious<br>injury. |  |
| ▲ CAUTION<br>Causes (/consequences)<br>If necessary, consequences of noncompliance (if applicable)<br>► Corrective action | This symbol alerts you to a dangerous situation. Failure to<br>avoid this situation can result in minor or more serious<br>injuries.     |  |
| NOTICE         Cause/situation         If necessary, consequences of noncompliance (if applicable)         > Action/note  | This symbol alerts you to situations which may result in damage to property.                                                             |  |

## **1.2** Symbols on the device

| Symbol   | Meaning                                                                                                    |
|----------|----------------------------------------------------------------------------------------------------|
|          | The Laser Radiation symbol is used to alert the user to the danger of exposure to hazardous visible laser radiation when using the TDLAS Gas Analyzer.                                                                                                    |
|          | The High Voltage symbol that alerts people to the presence of electric potential large enough to cause injury or damage. In certain industries, high voltage refers to voltage above a certain threshold. Equipment and conductors that carry high voltage warrant special safety requirements and procedures. |
| Intertek | The ETL Listed Mark provides proof of product compliance with North American safety standards. Authorities Having Jurisdiction (AHJ) and code officials across the US and Canada accept the ETL Listed Mark as proof of product compliance to published industry standards.                                    |
|          | The WEEE symbol indicates that the product should not be discarded as unsorted waste but must be sent to separate collection facilities for recovery and recycling.                                                                                                    |
| CE       | The CE Marking indicates conformity with health, safety, and environmental protection standards for products sold within the European economic area (EEA).                                                                                                    |

## **1.3 U.S. export compliance**

The policy of Endress+Hauser is strict compliance with U.S. export control laws as detailed in the website of the Bureau of Industry and Security at the U.S. Department of Commerce.

## **1.4 Document function**

The document is part of the Operating Instructions and serves as a reference for parameters, providing a detailed explanation of each individual parameter of the operating menu.

## 1.4.1 Target group

The document is aimed at specialists who work with the device over the entire life cycle and perform specific configurations. It is used to perform tasks that require detailed knowledge of the function of the device:

- Commissioning measurements under difficult conditions
- Optimal adaptation of the measurement to difficult conditions
- Detailed configuration of the communication interface
- Error diagnostics in difficult cases

# 2 Introduction

This Endress+Hauser analyzer was shipped with Endress+Hauser's HC12 Firmware. This firmware version provides users with the features and functions to operate the tunable diode laser (TDL) analyzer.

This manual was designed to provide the user with an overview of the HC12 firmware functionality. The information contained in this manual is divided into the following sections:

- Operations
- Serial Communication
- Firmware Troubleshooting

## 2.1 Who should read this manual

This manual should be read and referenced by anyone operating or having direct contact with the analyzer.

#### **General note icons**

Instructional icons are provided in this manual to alert the user of important information and valuable tips. The following symbols and associated information can be found throughout the manual.

| General notes and important information concerning the installation and operation of the analyzer.                                                 |
|----------------------------------------------------------------------------------------------------|
| Failure to follow all directions may result in malfunction of the analyzer.                                                                        |
| <i>INVISIBLE LASER RADIATION</i> - Avoid exposure to beam. Class 3b Radiation<br>Product. Refer servicing to the manufacturer-qualified personnel. |
| Maximum voltage and current specifications for the fuse closest to label.                                                                          |

## 2.2 Conventions used in this manual

In addition to the symbols and instructional information, this electronic manual is created with "hot links" to enable the user to quickly navigate between different sections within the manual. and to other manuals. These links are

identified by a pointing finger cursor when rolling over the text. Simply click on the link to navigate to the associated reference.

#### 2.2.1 Manufacturer address

Endress+Hauser 11027 Arrow Route Rancho Cucamonga, CA 91730 United States

www.endress.com

# **3** Operating the analyzer

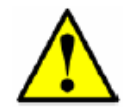

The analyzer is designed to be a stationary measuring device. It should be securely mounted during normal operation.

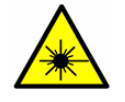

The laser housing labels on the flanges of the sample cell warn about exposure to laser radiation inside. Never open the sample cell unless directed to do so by a service representative and the analyzer power is turned off.

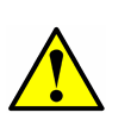

The optical head has a seal and "**WARNING**" sticker to prevent inadvertent tampering with the device. Do not attempt to compromise the seal of the optical head assembly. Doing so will result in loss of device sensitivity and inaccurate measurement data. Repairs can then only be performed by the factory and are not covered under warranty.

## 3.1 Firmware version

Each Endress+Hauser analyzer operates based on a single version of firmware. The firmware version for each analyzer is listed in the calibration certificate that accompanies each analyzer, and displays on system start-up. The operation instructions provided in this chapter are intended for the HC12 firmware version.

## 3.2 Powering up the analyzer

After mounting the analyzer, connecting the power wires, connecting the gas lines, connecting the (optional) output signal wires and checking for leaks, you are ready to power up the analyzer.

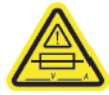

Refer to the Operating Instruction for your analyzer to locate fuses. If you need to replace a fuse, use only the same type and rating of fuse as the original.

#### 3.2.1 To power up the analyzer

- 1. Using the switch or designated circuit breaker, apply power to the analyzer.
- 2. The analyzer goes through an initialization period counting down from 14 while showing the firmware version and release date (where "xxxx" is the release date).

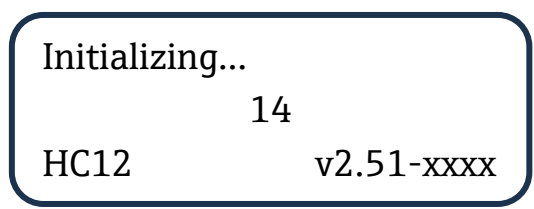

3. After initialization, the LCD displays the **Normal Mode** screen with four lines (the third of which is blank for single-channel units). An example is shown below.

The measurements displayed are:

- **ANA**: Refers to the concentration in the sample cell (in units) selected in **Mode 2**.
- **P**: Pressure in the sample cell (in units) selected in **Mode 2**.

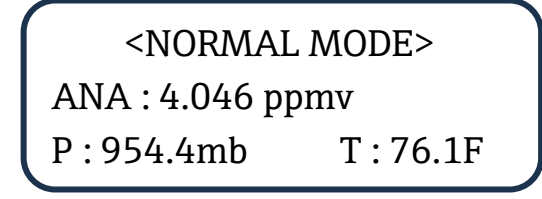

- T: Temperature in the sample cell (in units) selected in **Mode 2**.
- **4.** Enable **Peak Tracking** following the procedure outlined in *To change parameters in Mode 2 or Mode 3*  $\rightarrow \cong$ **.**
- 5. Continuous updates of the measurement parameters displaying on the LCD indicate that the analyzer is operating normally.

## 3.3 Powering down the analyzer

It may be necessary to power down the analyzer for problem solving or maintenance reasons. An approved switch or circuit breaker rated for 15 amps should have been installed and clearly marked as the disconnecting device for the analyzer.

#### 3.3.1 To power down the analyzer

- 1. Switch off the power to the analyzer using the switch or circuit breaker designated as the disconnection device for the equipment. Refer to the analyzer Operating Instruction.
- 2. If the analyzer is going to be shut down for a short period of time for routine maintenance, isolate the analyzer from the sample conditioning system (SCS). Refer to the SCS Operating Instruction or the analyzer Operating Instruction.
- 3. If the analyzer is going to be shut down for a long period of time, follow the procedure for isolating the process sample tap for long-term shutdown in the SCS operating instruction, analyzer operating instruction, or contact Endress+Hauser's Service. It is recommended to also disconnect the power completely from the analyzer to prevent potential damage from lightning strikes.

## 3.4 Operating the analyzer from the keypad

The keypad enables the operator to modify measurement units, adjust operational parameters, and perform diagnostics. During normal operation, the LCD continuously displays the measured components' concentration, sample cell temperatures, and sample cell pressures.

The Endress+Hauser keypad is shown in Figure 1. To activate any functions on the keypad, press the mode key **#** (Mode) followed by a number on the keypad to specify an action.

CSA-certified products include the SS2100, 2-Pack, 3-Pack, SS500/SS2000/SS300, SS500e/SS2000e/SS3000e, SS500XP/SS2000XP.

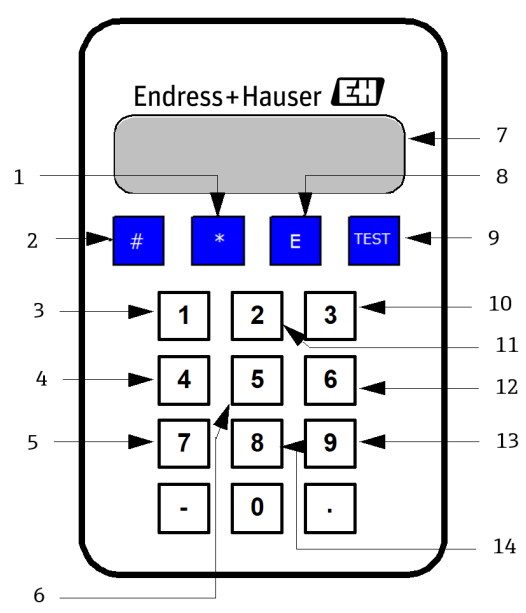

Figure 2. Keypad for CSA-certified analyzers

| 1  | Enter key                         |
|----|-----------------------------------|
| 2  | Mode key                          |
| 3  | Main measurement                  |
| 4  | Diagnostics parameters analyzer A |
| 5  | Validation measurement analyzer A |
| 6  | Diagnostics parameters analyzer B |
| 7  | LCD (Display)                     |
| 8  | Exponent Value                    |
| 9  | Scroll Direction                  |
| 10 | Change parameters analyzer B      |
| 11 | Change Parameters analyzer A      |
| 12 | Export Diagnostic Data            |
| 13 | Validation Results                |
| 14 | Validation Measurement Analyzer B |

When you press the **#** key, the words MODE displays on the LCD. At this point, the analyzer waits for you to press a second key.

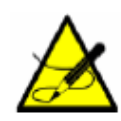

You must press the **#** key before pressing a number or function key to trigger a response from the keypad.

**Mode 2** and **Mode 3** set the parameters in the system. In this mode, the **\*** key functions as the "ENTER" key. The analyzer saves the displayed parameter value when you press this key. Always press **\*** after entering a value on the keypad (unless the entry was made in error).

If you do make an error, press the **\*** key followed by the **TEST** key, and then the **\*** key to return to the parameter and enter the correct value.

## 3.5 Modes defined

Use the keypad to access the following modes by pressing the key **#** key first followed by a number (**1**, **2**, **3**, **4**, **5**, **6**, **7**, or **8**) to activate a mode. The following section explains each mode and the corresponding information that displays on the LCD.

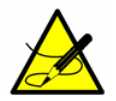

When the **#** key is pressed, measurement will be suspended until the new mode is established. The only modes that produce measurements are **Mode 1**, **Mode 6**, **Mode 7** or **Mode 8**.

#### 3.5.1 Mode 1: (Normal mode)

**Mode 1** continuously displays updated measurements. Press the **#** key followed by the **1** key. Depending on the analyzer being used, the screen on this page or the screen on the next page will be shown.

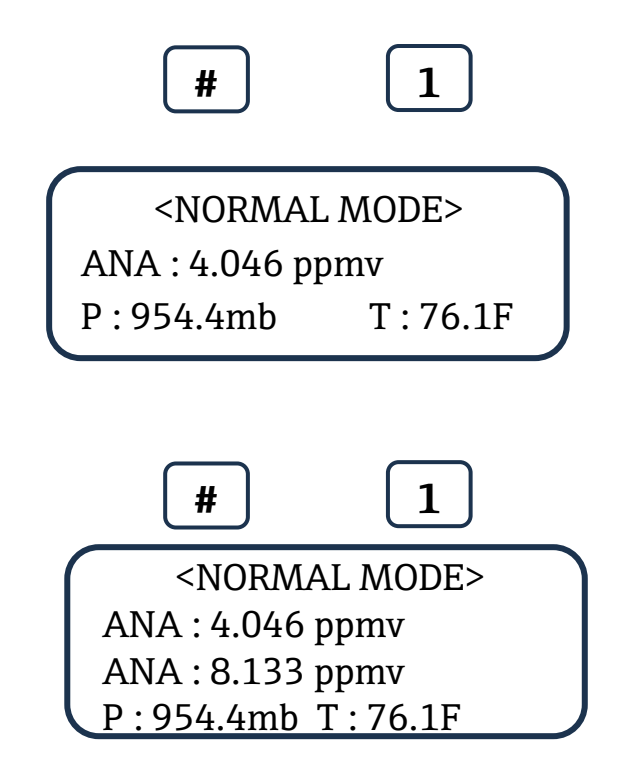

The measurements displayed are:

• ANA: Particular analyte concentration measured in the sample cell in units selected in Mode 2 or Mode 3 (for SS3000 analyzers only), e.g., H<sub>2</sub>O, CO<sub>2</sub>, etc.

- **P**: Pressure in the sample cell in units selected in **Mode 2**.
- T: Temperature in the sample cell in units selected in Mode 2.

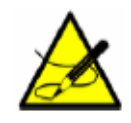

If any warnings or alarms are active, then they will appear on line 1 in place of <NORMAL MODE>. If more than one warning or alarm is active, then those messages will automatically scroll through the active list.

OR

#### 3.5.2 Mode 2: (Set parameter mode-analyzer A)

**Mode 2** enables the user to view and change measurement parameters for Analyzer A (CH A). Press the **#** key followed by the **2** key.

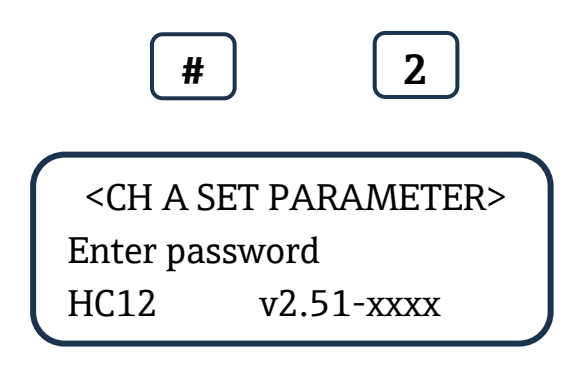

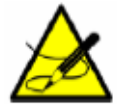

While in this mode the analyzer suspends measurement until you return to **Mode 1**, **Mode 6**, **Mode 7**, or **Mode 8**.

The LCD prompts for a numeric password. Enter the user password (**3142**) on the keypad, then press the **\*** key to enter the number. The following is displayed on the LCD.

| <ch a="" parameter="" set=""></ch> |
|------------------------------------|
| Main Matrix                        |
| 0                                  |
| 0:A 1:B 2:C 3 :D                   |
|                                    |

Follow the procedure under *To change parameters in Mode 2 or Mode 3*  $\rightarrow \cong$  for viewing and changing any of the parameters.

#### 3.5.3 Mode 3: (Set parameter mode-analyzer B)

**Mode 3** enables the user to view and change measurement parameters for Analyzer B (CH B). Press the **#** key followed by the **3** key.

| #                                                  | 2          |
|----------------------------------------------------|------------|
| <ch b="" set<="" td=""><th>PARAMETER&gt;</th></ch> | PARAMETER> |
| Please Wait.                                       |            |

A "Please wait" screen will display briefly as the following screen for CH B is queried.

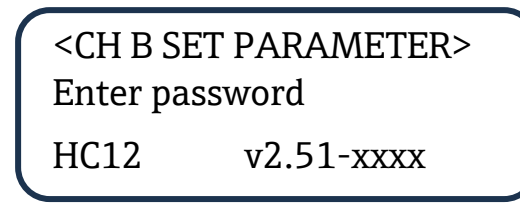

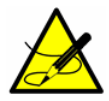

While in this mode the analyzer suspends measurement until you return to **Mode 1**, **Mode 6**, **Mode 7**, or **Mode 8**.

The LCD prompts for a numeric password. Enter the user password (**3142**) on the keypad, then press the \* key to enter the number. The following is displayed on the LCD.

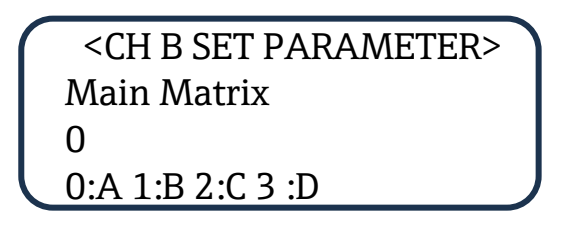

Follow the procedure under *To change parameters in Mode 2 or Mode 3*  $\rightarrow \cong$  for viewing and changing any of the parameters.

#### 3.5.4 Mode 4: (Diagnostic parameters - analyzer A)

Displays system diagnostic data for Analyzer A (CH A). These values may be useful when troubleshooting the system. Press the **#** key followed by the **4** key.

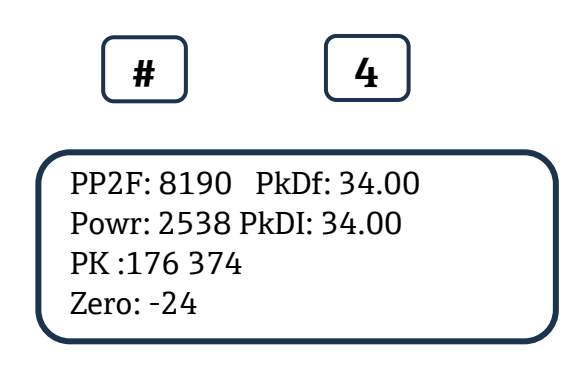

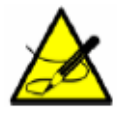

While in this mode the analyzer suspends measurement until you return to **Mode 1**, **Mode 6**, **Mode 7**, or **Mode 8**.

The Analyzer A (CH A) diagnostic parameters displayed are:

- **PP2F**: Shows the magnitude of the concentration signal found at the index value.
- **Powr**: Shows the magnitude of the DC laser power in the measurement cell. A number below 200 will trigger a **Power Fail Error** (see *Faults/Alarms* → 🗎) indicating that either the optics need to be cleaned or there is an alignment problem. A user controlled **Low Power Warning** value can be set as a predictive diagnostic to prevent this error from occurring.
- **PK**: Shows the location of the two peaks. The first peak, Peak 1, shows the index where the concentration signal was found. The second peak, Peak 2, shows the index where the methane signal was found (for H<sub>2</sub>O analyzers) or shows the same index as Peak 2 (for CO<sub>2</sub> analyzers). Peaks 1 and 2 will be around 190 and 410 for an H<sub>2</sub>O analyzer, or both peaks will be around 290 for a CO<sub>2</sub> analyzer.
- Indx: Shows the index where the concentration signal was found.
- Zero: Shows the detected signal with the laser turned off.
- **PkDf**: Shows the factory set default midpoint.

• **PkDI**: Shows the current midpoint the analyzer is using.

#### 3.5.5 Mode 5: (Diagnostic parameters – Analyzer B)

Displays system diagnostic data for Analyzer B (CH B). These values may be useful when troubleshooting the system. Press the **#** key followed by the **5** key.

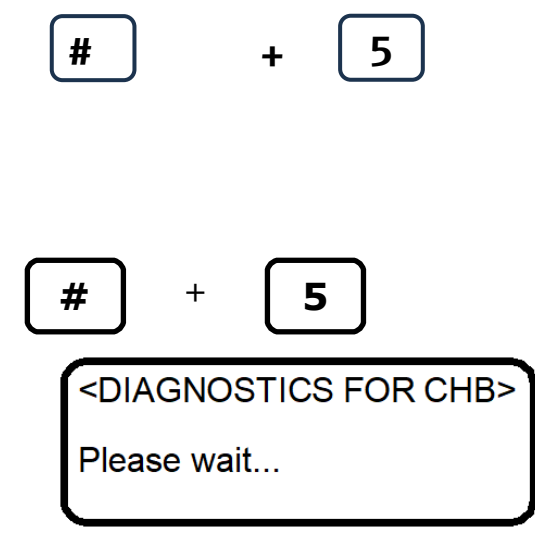

A "Please wait" screen will display briefly as the diagnostic data for CH B is queried.

```
PP2F : 8190 PkDf:34.00
Powr:2538 PkDI:34.00
PK :176 374
Zero : -24
```

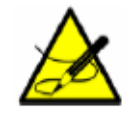

While in this mode the analyzer suspends measurement until you return to **Mode 1**, **Mode 6**, **Mode 7**, or **Mode 8**.

#### The Analyzer B (CH B) diagnostic parameters displayed are:

- **PP2F**: Shows the magnitude of the concentration signal found at the index value.
- Powr: Shows the magnitude of the DC laser power in the measurement cell. A number below 200 will trigger a Power Fail Error (see *Faults/Alarms* → ) indicating that either the optics need to be cleaned or there is an alignment problem. A user controlled Low Power Warning value can be set as a predictive diagnostic to prevent this error from occurring.
- **PK**: Shows the location of the two peaks. The first peak, Peak 1, shows the index where the concentration signal was found. The second peak, Peak 2, shows the index where the methane signal was found (for H<sub>2</sub>O analyzers) or shows the same index as Peak 2 (for CO<sub>2</sub> analyzers). Peaks 1 and 2 will be around 190 and 410 for an H<sub>2</sub>O analyzer, or both peaks will be around 290 for a CO<sub>2</sub> analyzer.
- Indx: Shows the index where the concentration signal was found.
- Zero: Shows the detected signal with the laser turned off.
- **PkDf**: Shows the factory set default midpoint.

- **PkDl**: Shows the current midpoint the analyzer is using.
- **T**: Shows the CH B temperature in the sample cell.
- **P**: Shows the CH B pressure in the sample cell.

#### 3.5.6 Mode 6: (Diagnostic data download)

Used to transfer diagnostic data to the serial port and read the individual data points of both the **DC** and **2***f* spectra that the instrument analyzes to calculate the gas concentration. Viewing these data can be helpful in diagnosing problems with the analyzer. Press **#** key followed by the **6** key.

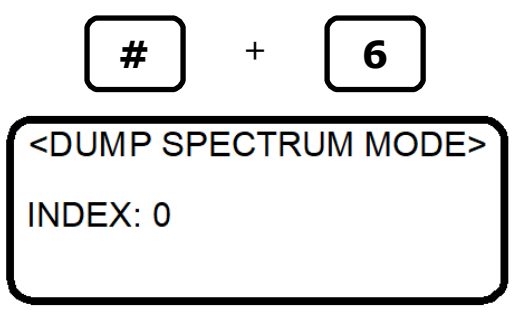

The parameter settings and data points, along with intermediate calculation results, are output to the serial port(s) whenever **Mode 6** is selected.

For example, in an SS3000 analyzer, there are two serial ports; one for Analyzer A and one for Analyzer B. When **Mode 6** is selected, the diagnostic data is output from both ports at the same time.

#### 3.5.7 Mode 7: (Validation measurement – analyzer A)

**Mode 7** is used to set the system for validation measurement for Analyzer A (CH A). The settings for this mode are controlled by the Validation Matrix parameter. Press the **#** key followed by the **7** key.

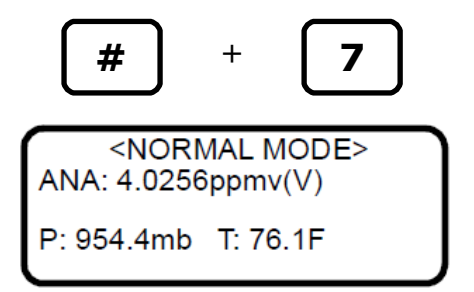

The measurements displayed are:

- **ANA**: Particular analyte concentration measured in the sample cell in units selected in **Mode 2** (e.g., H<sub>2</sub>O, CO<sub>2</sub>, etc.).
- **P**: Pressure in the sample cell in units selected in **Mode 2**.
- **T**: Temperature in the sample cell in units selected in **Mode 2**.

While the system is in validation mode, (V) will display to the right of the analyte type on the LCD. Refer to *Validating the Analyzer*  $\rightarrow \triangleq$  for instructions on performing a manual validation measurement.

#### 3.5.8 Mode 8: (Validation measurement - analyzer B)

**Mode 8** is used to set the system for validation measurement for Analyzer B (CH B). The settings for this mode are controlled by the **Validation Matrix** parameter. Press the **#** key followed by the **8** key.

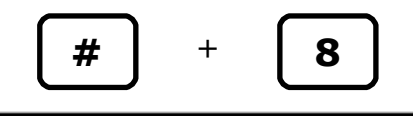

<NORMAL MODE>

ANA: 4.046 ppmv ANA: 8.133 ppmv (V) P: 954.4mb T: 76.1F

#### The measurements displayed are:

- **ANA**: Particular analyte concentration measured in the sample cell in units selected in **Mode 2** and **Mode 3**, e.g., H<sub>2</sub>O, CO<sub>2</sub>, etc.
- **P**: Pressure in the sample cell in units selected in **Mode 2**.
- **T**: Temperature in the sample cell in units selected in **Mode 2**.

While the system is in validation mode, (V) will display to the right of the third line on the LCD. Refer to *Validating* the Analyzer  $\rightarrow \supseteq$  for instructions on performing a manual validation measurement.

## 3.6 Configuring the analyzer at start-up

Endress+Hauser analyzers are pre-programmed at the factory with most parameters set to default values, which are suitable for most applications. There are a few parameters that should be set by the end user. Endress+Hauser recommends checking all the parameters at start-up.

#### 3.6.1 Parameter setting/checking procedure

- 1. After the analyzer has started up, press Mode 2 (#2) and enter password 3142.
- 2. Press the \* key repeatedly to scroll through the parameters and verify the settings.

The firmware default parameter settings are reflected in the table in *Changing measurement and control parameters*  $\rightarrow \supseteq$ . Your analyzer may be configured using application specific defaults that vary from those listed below, but which are necessary for proper operation. These parameters will be noted. Refer to *Service*  $\rightarrow \supseteq$  before changing any annotated parameters in the steps that follow.

1. **Main Matrix** default = 0 (Matrix A), the normal default value suitable for most applications.

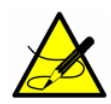

*Contact Service before making any changes to this parameter. Refer to Service*  $\rightarrow \cong$ *.* 

If Main Matrix is set to 1, 2 or 3 as received from the factory, please refer to the calibration certificate supplied with the analyzer. The calibration certificate will indicate what additional matrices are calibrated in the analyzer and their corresponding gas compositions. Select the matrix that best matches the background gas composition of the process.

On some systems, more than one calibration is needed to handle multiple analyte ranges or background variations. Up to four calibration matrices can be loaded into the analyzer, each using a letter designation A, B, C or D that are set using the **Main Matrix** and **Validation Matrix** parameters. All analyzers using the HC12 firmware and Table 1 or Table 2 calibration (SS1000, SS500/SS2000/SS3000, SS500e/2000e/3000e, and the H<sub>2</sub>O or CO<sub>2</sub> channels of the SS2100 2-packs and 3-packs analyzers) are shipped with Matrix A calibrated for 100% methane background. This calibration is appropriate for all process streams with background gas compositions conforming to the Table as listed below.

| Component Name            | Component<br>Abbreviation | Allowable Component<br>Range |
|---------------------------|---------------------------|------------------------------|
| Methane                   | C1                        | 90-100%                      |
| Ethane                    | C2                        | 0-7%                         |
| Propane                   | С3                        | 0-2%                         |
| Butanes                   | C4                        | 0-1%                         |
| Pentanes                  | C5                        | 0-0.2%                       |
| Hexanes and Heavier       | C6+                       | 0-0.2%                       |
| Carbon Dioxide            | CO <sub>2</sub>           | 0-3%                         |
| Nitrogen and other Inerts | $N_2$                     | 0-10%                        |
| Hydrogen Sulfide          | $H_2S$                    | 0-300 ppmv                   |
| Water                     | H <sub>2</sub> O          | 0-5000 ppmv <sup>1</sup>     |

<sup>1</sup>For  $H_2S$  measurements up to 50 ppmv, water content must be 5000 ppmv. For  $H_2S$  measurements >50 ppmv, water content must be <2%.

This calibration is suitable for the vast majority of interstate pipeline natural gas streams. Matrix A is also used by default for validation of the analyzers, using a cylinder standard of the analyte ( $H_2O$  or  $CO_2$ ) in a background of pure methane.

Other streams that do not meet the background gas compositions in the table above, but do meet the limits listed in the table below will have their calibration in Matrix B. Any additional calibrations to match other stream compositions will be in Matrices C and D. Any additional calibrations must fall within the same table as the main process calibration (Matrix B).

| Component Name            | Component Abbreviation | Allowable Component Range |
|---------------------------|------------------------|---------------------------|
| Methane                   | C1                     | 50-100%                   |
| Ethane                    | C2                     | 0-20%                     |
| Propane                   | C3                     | 0-15%                     |
| Butanes                   | C4                     | 0-5%                      |
| Pentanes                  | C5                     | 0-2%                      |
| Carbon Dioxide            | CO <sub>2</sub>        | 0-20%                     |
| Hexanes and Heavier       | C6+                    | 0-2%                      |
| Nitrogen and other Inerts | N <sub>2</sub>         | 0-20%                     |
| Hydrogen Sulfide          | H <sub>2</sub> S       | 0-5%                      |

The Main Matrix parameter sets the active calibration matrix when **Mode 1** is pressed.

2. Validation Matrix default = 0 (normal default setting)

Validation gases are normally the analyte ( $H_2O$  or  $CO_2$ ) in a background of pure methane. Refer to the calibration certificate to confirm that Matrix A has a background gas of pure methane.

Contact Service before making any changes to this parameter. Refer to Service  $\rightarrow \square$ .

Validation Matrix parameter sets the calibration matrix that is used when #(Mode) 7 (for Analyzer A) or #(Mode) 8 (for Analyzer B) is pressed.

3. **S Factor** default = 1

Contact Service before making any changes to this parameter. Refer to Service  $\rightarrow \square$ .

Refer to Adjusting Analyzer Reading to Match Specific Standard(s)  $\rightarrow \square$  for details on setting S Factor.

#### 4. **S factor offset** default = 0

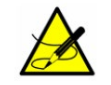

Contact Service before making any changes to this parameter. Refer to Service  $\Rightarrow \square$ 

Refer to Adjusting Analyzer Reading to Match Specific Standard(s)  $\rightarrow \square$  for details on setting S Factor Offset.

5. **# Spectrum Average** default = 4

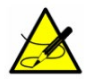

Contact Service before making any changes to this parameter. Refer to Service  $\rightarrow \square$ .

For most applications the default value is correct. Refer to # *Spectrum Average*  $\rightarrow \cong$  for more detail.

6. Logger Rate default = 4

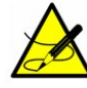

Contact Service before making any changes to this parameter. Refer to Service  $\rightarrow \square$ .

For most applications the default value is correct. Refer to *Logger Rate*  $\rightarrow \cong$  for more detail.

7. **Peak Tracking** set = 1 (P1) or 3 (Auto) depending on application.

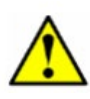

Peak Tracking may be turned off at the factory prior to shipment to prevent the peak tracking algorithm from shifting the spectrum during initial power-up of the unit. Once the unit is installed in the field, the Peak Tracking should be turned on and left on at all times.

#### 8. DO Alarm Delay default = 0

For most applications the default value is correct. Refer to *DO* Alarm Delay  $\rightarrow \square$  for more detail.

#### 9. Low Power Warning default = 200

Laser Power is a measurement of the total laser light intensity at the detector, and decreases if the mirror(s) in the sample cell becomes contaminated with liquids or solids.

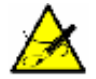

Contact Service before making any changes to this parameter. Refer to Service  $\rightarrow \square$ .

At the default setting, the **Low Power Warning** will be triggered when the power drops to 200. Below 200 power, the measurement may not be reliable and cell mirrors should be cleaned immediately. Refer to **"Cleaning the Mirrors"** in the Hardware Installation and Maintenance Manual or the Sample Conditioning System (SCS) Overview Manual. Set the **Low Power Warning** to a higher value, but less than the power measurement in **Mode 4** so that the analyzer will provide an earlier indication of mirror contamination. For example, if the power is set to 1500 in **Mode 4**, set the **Low Power Warning** = 1000 so that if contamination

from the sample begins to decrease the laser power, the analyzer will provide a Low Power Warning earlier and mirror cleaning can be delayed until a more convenient time rather than being done urgently.

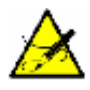

The Low Power Warning displays on the LCD of the analyzer only, and does not trigger the 4-20 mA alarm.

10. **DO Alarm Setup** default = 0

For most applications the default value is correct. Refer to *DO Alarm Setup*  $\rightarrow \cong$  for more detail.

11. Alarm Setpoint(ppmv) default = 430

Adjust to comply with stated user operation guidelines. Refer to *Alarm Setpoint(ppmv)*  $\rightarrow \square$  for more detail. 12. **4-20 mA Alarm Action** default = 0

For most applications, Endress+Hauser recommends setting this value to 1 (High). That is, on common fault alarm, the 4-20mA current loop drives to 20 mA and emulates a full-scale measurement. Refer to 4-20 mA Alarm Action  $\rightarrow \square$  for more detail.

- 13. 4-20 mA % Test default = 101
   Refer to 4-20 mA % Test → 
   for details on testing and calibrating the 4-20 mA current loop. This parameter must be set to 101 to disable the 4-20 mA Test mode and allow normal measurements.
- 14. **4 mA Value** default = 0 For most applications the value will be set at the low range of the analyzer. Refer to  $4 \text{ mA Value} \rightarrow \bigoplus$  for more detail.
- 15. 20 mA Value default = 422
   For most applications the value will be set at the maximum range. Refer to 20 mA Value → 
   for more detail.

   If the maximum range is a set of the value of the value of t
- 16. Temperature Unit default = 0 Set the Temperature measurement unit to the end user's preference, °C or °F. Refer to Temperature Unit → for more information.
- 17. Pressure Unit default = 0
   Set the Pressure measurement unit to the end user's preference, mBar, Torr, kPa, or psi. Refer to *Pressure* Unit → 
   If for more information.
- 18. **Concentration Unit** default = 0 Set the Concentration Unit to the end user's preference. Refer to *Concentration Unit*  $\rightarrow \square$  for details.
- 20. **Pipeline Pressure** default = 0 For most applications the default value is correct. Refer to *Pipeline Pressure*  $\rightarrow \square$  for more detail.
- 21. **4-20 mA Val Action** default = 0 For most applications the default value is correct. Refer to 4-20 mA Val Action  $\rightarrow \square$  for more detail.
- 22. Modbus Address default = 0
   If Modbus communication is to be used, enter a legal Modbus address (1 250). Refer to *Modbus Address* →
   in for more detail.
- 23. Modbus Mode default = 0
   If Modbus communication is to be used, enter 1 for Gould Modbus protocol, 2 for Daniel Modbus protocol.
   Refer to Modbus Mode → 
   for more detail.
- 24. **User Password** default = 3142 The user may change the user level password if desired.

## 3.7 Changing measurement and control parameters

In **Mode 2**, all of the pertinent measurement and control parameters can be viewed and changed. Refer to the Table for a list of parameters and value ranges. The parameters are listed in the order viewed during **Mode 2** operation.

| Parameter Setting | Function |
|-------------------|----------|
|-------------------|----------|

| Main matrix          | 0, 1, 2, 3<br>Default = 0         | Sets the calibration matrix (A, B, C, D) that is used when <b>Mode 1</b> is pressed.                                                     |
|----------------------|-----------------------------------|----------------------------------------------------------------------------------------------------|
| Validation matrix    | 0, 1, 2, 3<br>Default = 0         | Sets the calibration matrix (A, B, C, D) that is<br>used when <b>Mode 7</b><br>(CH A) or Mode 8 (CH B) is pressed.                       |
| S factor             | -99 – 99<br>Default = 1           | Analyzer response adjustment to match calibration standard in the field.                                                                 |
| S factor offset      | -999999 – 999999<br>Default = 0   | Analyzer offset adjustment to match calibration standard in the field.                                                                   |
| Stream compensation  | 0 or 1<br>Default = 0             | Sets the concentration compensation for the background stream.                                                                           |
| # spectrum average   | 1 – 240<br>Default = 4            | Sets the number of scans averaged for each measurement.                                                                                  |
| Logger rate          | 1 – 300<br>Default = 4            | Sets the number of measurements to include in the running average.                                                                       |
| Peak tracking        | 0, 1, 2, 3, 4<br>Default = 0      | Sets peak tracking capability to off, peak 1, peak 2, auto or reset.                                                                     |
| DO alarm setup       | 0 – 9 or 100 – 109<br>Default = 0 | Sets the functionality of the secondary digital output, if applicable.                                                                   |
| DO alarm delay       | 0 – 30000<br>Default = 0          | Sets the number of consecutive readings<br>concentration must be above setpoint before<br>triggering a <b>High Concentration Alarm</b> . |
| Alarm setpoint(ppmv) | 0 – 999999<br>Default = 430       | Sets the threshold for the <b>High</b> (or <b>Low</b> )<br><b>Concentration Alarm</b> .                                                  |
| Low power warning    | 200 – 4999<br>Default = 200       | Sets the DC power level below which the analyzer will issue a <b>Low Power Warning</b> .                                                 |
| 4-20 mA % test       | 0 – 101<br>Default = 101          | Sets the 4-20 mA output to a percentage of full scale.                                                                                   |
| 4-20 mA alarm action | 0, 1, 2 or 3<br>Default = 0       | Sets the current loop state upon alarm condition.                                                                                        |
| 4 mA value           | -999999 - 999999<br>Default = 0   | Sets the ppmv or dew point value that will correspond to 4 mA.                                                                           |
| 20 mA value          | -999999 - 999999<br>Default = 422 | Sets the ppmv or dew point value that will correspond to 20 mA.                                                                          |
| 4-20 mA Val action   | 0 or 1<br>Default = 0             | Sets the behavior of the analog output when<br>the analyzer is in Validation Measurement<br>Mode.                                        |
| Temperature unit     | 0 or 1<br>Default = 0             | Sets the display unit for temperature.                                                                                                   |
| Pressure unit        | 0, 1, 2, or 3<br>Default = 0      | Sets the display unit for pressure.                                                                                                    |

| Concentration unit  | 0 - 3 or 10 - 13<br>Default = 0 | Sets the display unit for concentration.                                                                |
|---------------------|---------------------------------|----------------------------------------------------------------------------------------------------|
| Concen unit convert | 0 - 999999<br>Default = 0       | Sets a custom conversion multiplier for the<br>Concentration Unit. Zero uses the default<br>conversion. |
| Pipeline pressure   | 0 – 999999<br>Default = 0       | Sets pipeline pressure used to calculate dew point.                                                     |
| Modbus address      | 0 – 250<br>Default = 1          | Sets Modbus address for the analyzer.                                                                   |
| Modbus mode         | 0, 1, or 2<br>Default = 0       | Sets type of Modbus protocol.                                                                           |
| Analyzer ID         | 0 – 2147483647<br>Default = 0   | Customer definable value for analyzer ID.                                                               |
| Sample ID           | 0 – 2147483647<br>Default = 0   | Customer definable value for sample ID.                                                                 |
| Component ID        | 0 – 2147483647<br>Default = 0   | Customer definable value for component<br>(analyte) ID.                                                 |
| User password       | 0 – 9999<br>Default = 3142      | Sets Level 1 access password.                                                                           |

#### To change parameters in Mode 2 or Mode 3

1. Press the **#** key followed by the **2 (Mode 2) or 3 (Mode 3)** key.

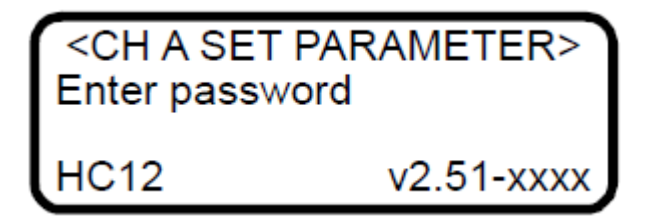

The LCD prompts for a numeric password.

2. Enter the user password (**3142**) on the keypad, then press the \* key to enter the number. The following displays on the LCD.

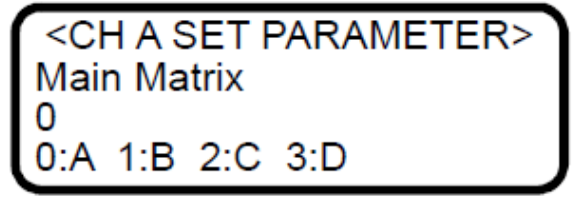

- 3. Starting with the first parameter, enter a new value and/or press the \* key to store the value and cycle to the next parameter.
- 4. When finished changing or viewing the measurement and control parameters, press the **#** key followed by the **1** key to return to **Mode 1** and normal operation.

## 3.8 Measurement and control parameters defined

The following section defines the measurement and control parameters set in the system. The parameters are shown in alphabetical order for easy reference. Refer to the Table in section 3.7 to review the parameter order listed during **Mode 2** or **Mode 3** configuration.

#### 3.8.1 # Spectrum average

The **# Spectrum Average** parameter sets the number of scans that the analyzer averages when determining concentration. Averaging over multiple scans lowers noise in the measurement, but inherently increases response time. Each scan adds about 0.25 seconds to the response time. For example, if **# Spectrum Average** is set to "4," an updated concentration value will be calculated about once every second.

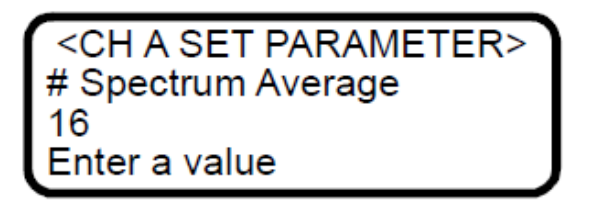

#### 3.8.2 4-20 mA alarm action

The **4-20 mA Alarm Action** parameter determines the current loop state upon an alarm condition. Enter **0** (low) for the current loop to assume a low state (4 mA), **1** (high) for the current loop to assume a high state (20 mA), 2 (track and hold) for the current loop to hold the last valid measurement value, or 3 (no control) for the current loop to continue to track the concentration value upon an alarm condition.

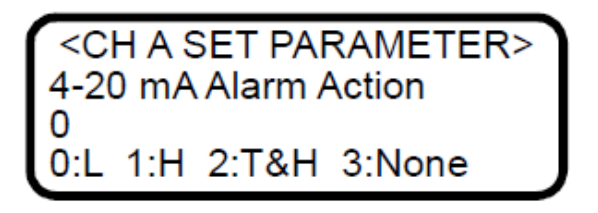

#### 3.8.3 4-20 mA % test

The **4-20 mA % Test** parameter enables control of the current loop output for testing and calibration purposes. The value entered represents a percent of scale value where zero equals 4 mA and full scale equals 20 mA. Thus, the i = R(20 mA - 4 mA) + 4 mA current loop output, *i*, is given by , where *R* is the **4-20 mA % Test** parameter value. Entering **101** turns off the control of the current loop and returns to the current loop output tracking the concentration value.

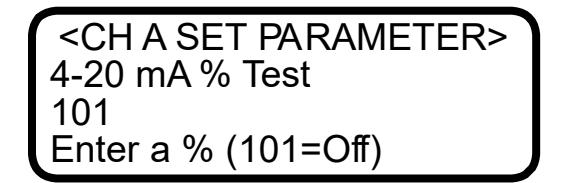

After setting the desired value, press **# Mode** and **1** to initiate control of the current loop to the value entered.

#### 3.8.4 4-20 mA val action

The **4-20 mA Val Action** parameter sets the behavior of the analog output signal while the analyzer is in Validation Measurement Mode. If **0** is chosen, the analog output will stay at the last known value while the analyzer is in

Validation Measurement Mode. If **1** is chosen, the analyzer will update the analog output with the Validation Measurement Mode values.

<SET PARAMETER MODE> 4-20mA Val Action 0 0:Hold 1:Measure

#### 3.8.5 4 mA value

The **4 mA Value** parameter sets the concentration value (in ppmv or dew-point temperature [in temperature units selected with the **Temperature Unit** parameter]) that corresponds to 4 mA on the current loop output. Typically this will be 0.000. To set the analyzer for dew point on the current loop output refer to *Concentration unit*  $\rightarrow \square$ 

<CH A SET PARAMETER> 4 mA Value 0.00000 ppmv or DewPoint F/C

#### 3.8.6 20 mA value

The **20 mA Value** parameter sets the concentration value (in ppmv or dew-point temperature units selected with the **Temperature Unit** parameter) that corresponds to 20 mA on the current loop output. Typically this will be the full-scale value for which the analyzer was calibrated. To set the analyzer for dew point on the current loop output refer to *Concentration unit*  $\rightarrow \square$ 

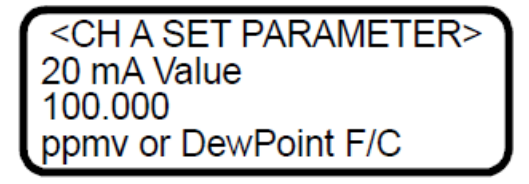

#### 3.8.7 Alarm Setpoint(ppmv)

The Alarm Setpoint(ppmv) parameter sets the threshold for the High (or Low) Concentration Alarm. This parameters is used in two ways. First, it is used to control the concentration over threshold bit in the Modbus alarm flag 45001. If the concentration is over this set point, then the bit is "On"; otherwise it is "Off". Second, it is used when the DO Alarm Setup parameter is set to 1 (101) for a High Concentration Alarm or 2 (102) for a Low Concentration Alarm. For a High Concentration Alarm DO this parameter serves as the high threshold and for a Low Concentration Alarm DO this parameters serves as the low threshold.

| CHASET PARAMETER>    |
|----------------------|
| Alarm Setpoint(ppmv) |
| 430                  |
| Enter a value        |
|                      |

#### 3.8.8 Analyzer ID

The **Analyzer ID** parameter assigns a numeric identification to the data enabling SCADA or DCS systems to associate data with a particular analyzer.

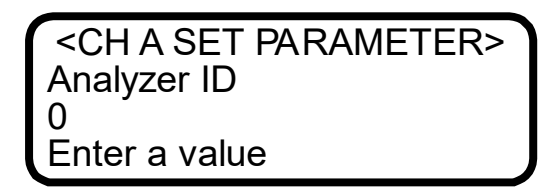

#### 3.8.9 Component ID

The **Component ID** parameter assigns a numeric identification to the data enabling SCADA or DCS systems to associate the data with a particular analyte/component.

| <ch a="" parameter="" set=""></ch> |
|------------------------------------|
| Component ID                       |
| 0                                  |
| Enter a value                      |
|                                    |

#### 3.8.10 Concen Unit Convert

The **Concen Unit Convert** parameter allows a custom conversion multiplier to be used instead of the analyzer default conversion for the Concentration Unit. On moisture systems, this custom conversion does not apply if Dew Point is chosen as the Concentration Unit.

| <ch a="" parameter="" set=""></ch> |  |
|------------------------------------|--|
| Concen Unit Convert                |  |
| 0.000                              |  |
| 0:Off >0:Multiplier                |  |

#### 3.8.11 Concentration unit

The **Concentration Unit** parameter designates the display units for the measured concentration. For moisture analyzers  $(H_2O)$ :

- **0** for ppmv
- 1 for lb/MMscf
- 2 for dew point
- 3 for mg/Nm3

| <ch a="" s<="" th=""><th>SET I<br/>tratio</th><th>PARAI<br/>n Unit</th><th>METER&gt;</th></ch> | SET I<br>tratio | PARAI<br>n Unit | METER> |
|------------------------------------------------------------------------------------------------|-----------------|-----------------|--------|
| 0<br>0:ppmv                                                                                    | 1·lh            | 2.DP            | 3.ma   |
| 0.ppinv                                                                                        | 1.10            | 2.01            | o.ng   |

If dew point is required to be output on the analog output signal, then add a 1 in front of the desired **Concentration Unit**. For example, the **Concentration Unit** setting of 2 will give dew point on the LCD, but the analog output will be ppmv. If dew point is required on both the LCD and the analog output, then set Concentration Unit to **12**. If dew point is only required on the analog output and ppmv is required on the LCD, then use a setting of **10**. Also, if dew point is used, the **Pipeline Pressure** parameter must be set.

#### For non-moisture analyzers (CO<sub>2</sub>/H<sub>2</sub>S):

- **0** for ppmv
- **1** for %
- **2** for mg/Nm3

| <ch a="" parameter="" set=""></ch> |
|------------------------------------|
| Concentration Unit                 |
| 0                                  |
| 0:ppmv 1:% 2:mg                    |

#### 3.8.12 DO Alarm Delay

The **DO Alarm Delay** parameter sets the number of measurements to delay the **High Concentration Alarm** before it becomes active.

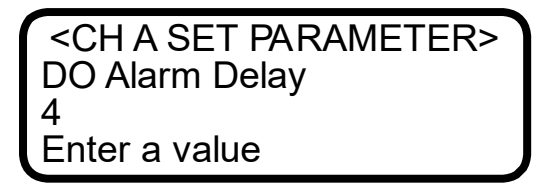

#### 3.8.13 DO Alarm Setup

The **DO Alarm Setup** parameter sets the functionality of the secondary digital output.

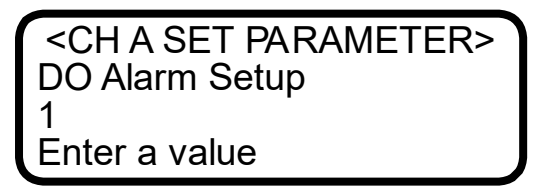

Enter the value corresponding to the desired functionality according to the table below.

|       | Setting | Functionality            |
|-------|---------|--------------------------|
|       | 0       | Always Activated         |
| nally | 1       | High Concentration Alarm |
| Norn  | 2       | Low Concentration Alarm  |
|       | 3       | Power Fail Error         |

|        | 4   | PT Fail Error            |
|--------|-----|--------------------------|
|        | 5   | Spectrum Fail Error      |
|        | 6   | Null Fail Error          |
|        | 7   | Track Fail Error         |
|        | 8   | Low Power Warning        |
|        | 9   | Stream Comp Warning      |
|        |     |                          |
|        | 100 | Always Deactivated       |
|        | 101 | High Concentration Alarm |
| þa     | 102 | Low Concentration Alarm  |
| ergize | 103 | Power Fail Error         |
| ene    | 104 | PT Fail Error            |
| IIY D€ | 105 | Spectrum Fail Error      |
| rmal   | 106 | Null Fail Error          |
| No     | 107 | Track Fail Error         |
|        | 108 | Low Power Warning        |
|        | 109 | Stream Comp Warning      |

Option 0 is intended to be used as a power failure alarm for the analyzer for AC or DC power only. If selected while the analyzer is on, the relay will also be on. If the analyzer loses power, the relay will turn off.

#### Logger rate

For applications where an external data logger is employed, use the logging rate to set the number of measurements to include in the running average. The display and the current loop output will each have a value representing the running average of the concentration over a number of measurements equal to **Logger Rate**.

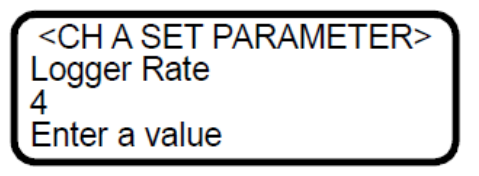

#### 3.8.14 Low Power Warning

The **Low Power Warning** parameter sets the level at which the analyzer will issue a Low Power Warning. A number below 200 will trigger a **Power Fail Error** (refer to *Faults/Alarms*  $\rightarrow \cong$ ) indicating that either the optics need to be cleaned or there is an alignment problem. This parameter can be set higher than the **Power Fail Error** level as a predictive diagnostic to prevent this error from occurring.

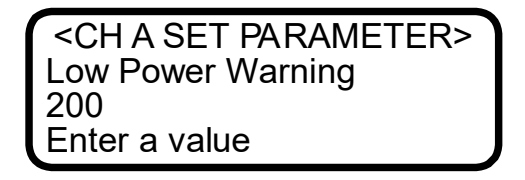

#### 3.8.15 Main Matrix

On some systems, more than one calibration is needed to handle multiple analyte ranges or background variations. Up to four calibrations matrices can be loaded into the analyzer each using a letter designation (A, B, C or D). The **Main Matrix** parameter sets the active calibration matrix when **Mode 1** is pressed.

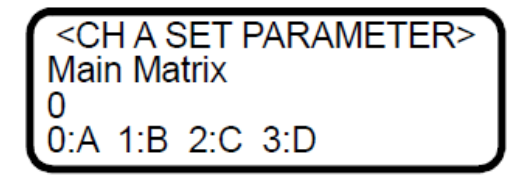

#### 3.8.16 Modbus address

The **Modbus Address** parameter sets the analyzer address for when the analyzer is used as a Modbus device. Addresses from 1 to 250 can be used.

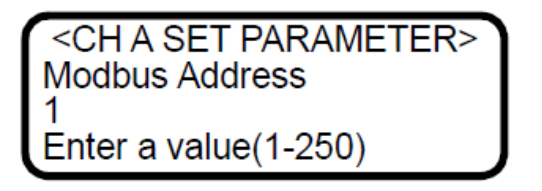

#### 3.8.17 Modbus mode

The **Modbus Mode** parameter sets the communications protocol for the RS-232 port. There are three choices: **0** for turning the Modbus capabilities off and defaulting to generic serial output as described in *Receiving Serial Data* (*Customer Port Output*)  $\rightarrow \textcircled{B}$ ; **1** for enabling the analyzer to respond to Gould Modbus RTU function codes 3, 6 and 16; and **2** for enabling the analyzer to respond to Daniel Modbus RTU function codes 3, 6 and 16.

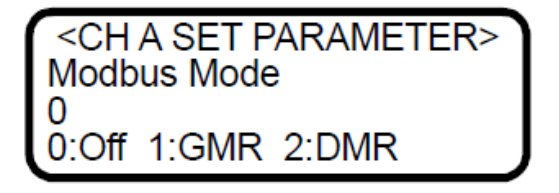

#### 3.8.18 Peak tracking

The **Peak Tracking** function is a software utility that continuously adjusts the laser current to keep the absorption peak of the measured component at the center of the scan. There are five choices: **0** for no peak tracking, **1** for peak tracking on peak **1**, **2** for peak tracking on peak **2**, **3** (default) for automatic peak tracking on peak 1 or peak 2, or **4** to reset the peak tracking function. In most cases, the peak tracking should be left "on" (i.e., **Peak Tracking** set to **1** for  $CO_2$  or **3** for  $H_2O$ ).

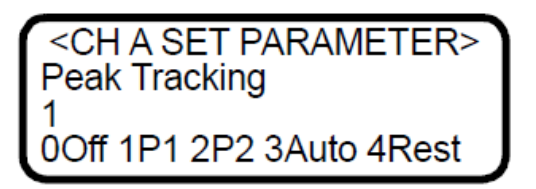

#### 3.8.19 Pipeline pressure

The **Pipeline Pressure** parameter sets the pipeline pressure used for the current dew point calculation in units defined by the **Pressure Unit** parameter.

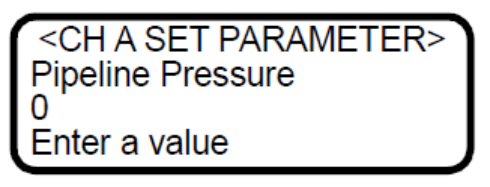

#### 3.8.20 Pressure unit

The **Pressure Unit** parameter designates the display units for the measured absolute pressure in the cell. There are four choices: **0** for millibar, **1** for Torr, **2** for kPa, and **3** for psia.

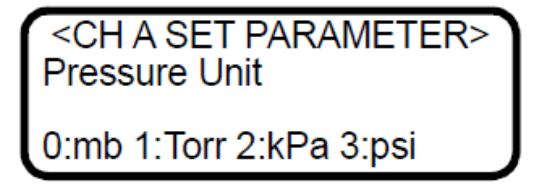

#### 3.8.21 Sample ID

The **Sample ID** parameter assigns a numeric identification to the data enabling SCADA or DCS systems to associate the data with a particular sample point.

| CH A SET PARAMETER> |
|---------------------|
| Sample ID           |
| 0                   |
| Enter a value       |

#### 3.8.22 S Factor

The **S** Factor parameter is a user definable value that enables adjustment (without affecting the factory calibration) of the analyzer response (or slope) in the field. Refer to *Adjusting analyzer reading to match specific*  $standard(s) \rightarrow \square$ .

<CH A SET PARAMETER> S Factor 1.00000 Enter a value

#### 3.8.23 S Factor Offset

The **S** Factor Offset parameter is a user definable value that enables adjustment (without affecting the factory calibration) of the analyzer offset in the field. Refer to *Adjusting analyzer reading to match specific standard(s)*  $\rightarrow \square$ .

<CH A SET PARAMETER> S Factor Offset 0.00000 Enter a value (ppmv)

#### 3.8.24 Stream Compensation

In some cases it may be desirable to compensate the concentration reading for the background stream. This can be done by enabling this parameter, choosing the correct/closest calibration from the Main Matrix parameter, and updating the stored background stream in the analyzer with current values. Choosing the correct/closest calibration matrix is an important step in this process as each background stream compensation will be different for each calibration matrix. Refer to *Configuring the analyzer at start-up*  $\rightarrow \square$  or the calibration certificate provided with the analyzer for the proper **Main Matrix** parameter setting.

#### These values are only available through Modbus and include:

- Methane
- Ethane
- Propane
- Butane
- Carbon Dioxide
- H<sub>2</sub>S
- N<sub>2</sub>

Refer to *Modbus Communications Protocol*  $\rightarrow \bigoplus$  for further information on how to use these values.

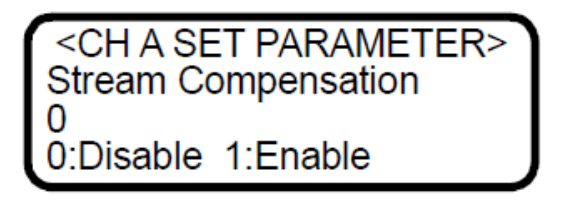

#### 3.8.25 Temperature unit

The **Temperature Unit** parameter designates the display units for the measured cell temperature. There are two choices: **0** for degrees Celsius and **1** for Fahrenheit. The default value is the standard unit of measurement in the region the analyzer is being used.

| <ch a="" parameter="" set=""></ch> |  |
|------------------------------------|--|
| Temperature Unit                   |  |
| 0                                  |  |
| 0:C 1:F                            |  |

#### 3.8.26 User Password

The **User Password** parameter sets the Level 1 access password. The default password is **3142**.

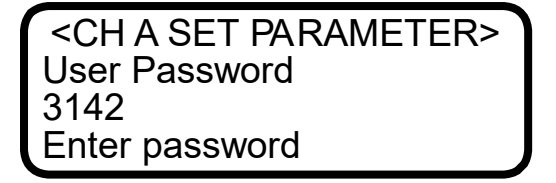

#### 3.8.27 Validation Matrix

On some systems, more than one calibration is needed to handle multiple analyte ranges or background variations. Up to four calibrations matrices can be loaded into the analyzer each using a letter designation (A, B, C or D). The **Validation Matrix** parameter sets the active calibration matrix that is used when **Mode 7** or **Mode 8** is pressed.

| <ch a="" parameter="" set=""></ch> | ٦ |
|------------------------------------|---|
| √alidation Matrix                  |   |
| 0                                  |   |
| D:A 1:B 2:C 3:D                    |   |

## **3.9** Adjusting analyzer reading to match specific standard(s)

In some instances, the user may wish to adjust the analyzer reading to match the concentration (or concentrations) of a specific standard (or standards). The **S Factor** and **S Factor Offset** parameters are used to adjust the analyzer output in the field without affecting the factory calibration. Both parameters are used when samples from two different concentration standards are available, whereas only the **S Factor Offset** parameter is used when a non-zero gas sample from only one concentration standard is available.

The value of the **S Factor** parameter, *S*, is determined by

$$S = \frac{C_2 - C_1}{A_2 - A_1}$$

where  $C_1$  is the certified concentration of standard No. 1,  $C_2$  is the certified concentration of standard No. 2,  $A_1$  is the measured concentration (analyzer reading) of standard No. 1, and  $A_2$  is the measured concentration (analyzer reading) of standard No. 2.

The **S Factor Offset** parameter, *O*, is determined by

$$O = C_1 - (S \cdot A_1)$$

where S = 1 when a sample from only one concentration standard is available.

#### *3.9.1.1 To adjust the analyzer reading:*

1. Validate the analyzer using one or two concentration standards (refer to *Validating the analyzer*  $\rightarrow \square$ ).

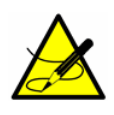

Endress+Hauser recommends validating the analyzer using only the analyte/component mixed in the validation gas specified on the analyzer calibration report. Bottles of test gas with certified concentrations of approximately 20% and 80% of full scale are recommended for a two point validation. For a single point validation, a bottle with a certified concentration of approximately 50% of full scale should be used.

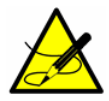

When procuring a gas standard, make sure the background gas is that specified or a mix that closely resembles the contents of the process stream and have the gas standard certified to better than the specified precision of the analyzer, if possible.

- 2. Calculate the **S Factor** and/or **S Factor Offset** parameter(s) using the equations above.
- 3. Follow the procedure under *To change parameters in Mode 2 or Mode 3*  $\rightarrow \cong$  to enter the new values.
- 4. Confirm the new values by re-measuring the bottle(s) of test gas.

## 3.10Scaling and calibrating the current loop signal

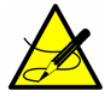

The 4-20 mA current loop function is available through optional hardware. Refer to Service  $\rightarrow \square$ .

The 4-20 mA current loop signal is most conveniently scaled and calibrated at the receiving end (RTU, flow computer, etc.).

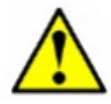

The 4-20 mA current loop is factory set as the source unless otherwise specified. Refer to Service  $\rightarrow \cong$ .

To scale the receiver's output, the analyzer's current loop output is set to 4 mA and 20 mA and the receiver is adjusted to read "0" and "Full Scale," respectively.

#### 3.10.1 To scale the current loop signal

- 1. Make sure the current loop to be adjusted is connected and the receiver is set for the 4-20 mA board to source the current. Refer to the Operating Instruction for instruction and safety information.
- Set the current loop output to 4 mA board by setting the 4-20 mA % Test parameter to zero (See To change parameters in Mode 2 or Mode 3 →
- 3. Adjust the receiver calibration control to read the appropriate value. The current loop output of 4 mA corresponds to the concentration value set in **AO 4 mA Value** parameter.
- 4. Set the current loop output to 20 mA by setting the **4-20 mA % Test** parameter to 100.
- 5. Adjust the receiver calibration control to read for the appropriate value. The current loop output of 20 mA corresponds to the concentration value set in **20 mA Value** parameter.
- 6. If desired, repeat by setting the **4-20 mA % Test** parameter, *R*, to any value between 0 and 100 and confirm that the output, *i*, agrees with i = R(20 mA 4 mA) + 4 mA.
- 7. When finished, reset the **4-20 mA % Test** parameter to 101.

## 3.11Warnings

Warning messages appear on the front panel LCD and can be selected as part of the **DO Alarm Setup** parameter; however, they are not output as part of the **General Fault Alarm**. If more than one warning or system fault message is active, the analyzer will automatically scroll through the active list. All warnings are automatically controlled meaning when the warning occurs it will be displayed/output and when the warning condition clears it will automatically be cleared. Warnings may include one or more of the following:

- Low Power Warning: This warning occurs when the DC signal drops below the level set by the Low Power Warning parameter. It is typically used as a predictive diagnostic for the Power Fail Error.
- **Stream Comp Warning**: This warning occurs when the Stream Compensation is enabled and one of the following occurs.
- The calibrated stream composition total is below 95% or above 105% (Stream Compensation Status = 2).
- The user stream composition total is below 95% or above 105%. (Stream Compensation Status = 3).

Typically this warning is a result of a parameter setup issue and when it occurs the Stream Compensation calculation is bypassed. Refer to the Stream Compensation Status value that can be viewed from the diagnostic serial data output string to determine the cause of the warning. If the Stream Compensation status value is 2, refer to *Service*  $\rightarrow \square$  for further assistance. Otherwise, correct the cause as indicated.

Dual channel analyzers have the same warning messages for both Analyzer A (CH A) and Analyzer B (CH B) as indicated above except the CH B warnings will have "B" appended to the end of the warning message.

Refer to Appendix A for recommendations and solutions to common problems resulting in a warning.

## 3.12Faults/Alarms

System faults appear on the front panel LCD and can be selected as part of the **DO Alarm Setup** parameter. The **General Fault Alarm** is triggered by system faults that cause the current loop to respond according to the **4-20 mA Alarm Action** parameter setting. If more than one warning or system fault message is active, the analyzer will automatically scroll through the active list.

#### 3.12.1 System faults

All system faults are automatically controlled, which means a system fault will be displayed or output after it occurs in the analyzer and automatically cleared when the analyzer clears it. System faults include one or more of the following:

• **Power Fail Error**: This fault occurs when the DC signal becomes too weak, typically less than 200, for a reliable measurement typically as a result of mirror contamination.

• **Null Fail Error**: This fault occurs if the detector signal value is out of the range of -50 to +50 when the laser is turned off.

• **Spectrum Fail Error**: This fault occurs when the system is unable to adequately find a peak within a certain range (150 - 230 for  $H_2O$  and 200 - 370 for  $CO_2$ ), typically as a result of DC signal saturation in the absence of absorbing gas in the measurement cell, too much noise in the signal or an unexpected gas mixture in the measurement cell.

• **PT Fail Error**: This fault occurs when the pressure and/or temperature in the measurement cell exceeds the specified minimum or maximum operating levels.

• **Track Fail Error**: This fault occurs when the peak tracking function is out of range (**PkDf** [factory set midpoint] and **PkDl** [peak track midpoint] differ by more than 4 counts).

SS3000 analyzers have the same system fault messages for both Analyzer A (CH A) and Analyzer B (CH B) as indicated above except that the CH B system faults will display "B" appended to the end of the system fault message.

Refer to Appendix A for recommendations and solutions to common problems resulting in a system fault.

#### 3.12.2 User alarms

User alarms are generated based on measurement readings and their relation to **Mode 2** parameter settings. They do not appear on the front panel LCD, but can be selected as part of the **DO Alarm Setup** parameter. User alarms are also not output as part of the **General Fault Alarm**. All user alarms are automatically controlled, so if selected as part of the **DO Alarm Setup** parameter, user alarms will be output after they occur and automatically cleared when the condition in the analyzer clears. User alarms include the following:

- High Concentration Alarm: This user alarm occurs when the measured concentration is above the concentration limit set with the Alarm Setpoint(ppmv) parameter and the DO Alarm Setup parameter is set to 1 or 101. (see *High Alarm Setpoint* →
- Low Concentration Alarm: This user alarm occurs when the measured concentration is below the concentration limit set with the Alarm Setpoint(ppmv) parameter and the DO Alarm Setup parameter is set to 2 or 102. (see Low Alarm Setpoint → 
  ).

## 3.13Validating the analyzer

Validation of the analyzer using an appropriate gas standard can be done manually on systems equipped with a check gas or validation gas port.

#### 3.13.1 To validate manually (if applicable)

- 1. Connect a bottle of validation gas to the check gas or validation gas port (at the specified supply pressure).
- 2. Press #(Mode) 7 or #(Mode) 8 to set the validation measurement mode.

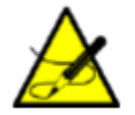

When the validation mode is enabled through **Mode 7** or **Mode 8**, "(V)" will be displayed to the right of the designated analyte type on the LCD.

- 3. Close the upstream measurement cell isolation valve.
- 4. Open the check gas or validation gas shut-off valve.
- 5. Adjust the sample flow meter metering valve to the specified flow for the measurement cell.

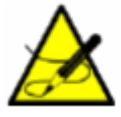

The adjustment setpoints of the analyzer flow meters and pressure regulators will be interactive and may require readjustment multiple times until the final setpoints are obtained.

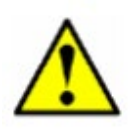

The analyzer system has been designed for the sample flow rate specified. A lower than specified sample flow rate may adversely affect system performance. Contact Service if you are unable to attain the specified sample flow rate, refer to *Service*  $\rightarrow$   $\blacksquare$ .

- 6. Make a measurement after the gas flows for approximately five minutes or when the values on the LCD settles.
- 7. After validation, press **#**(Mode) **1** to return to normal mode.
- 8. Close the check gas or validation gas shut-off valve.
- 9. Open the upstream measurement cell isolation valve.
- 10. Adjust the sample flow meter metering valve to the specified flow for the measurement cell, and to return to normal operation.

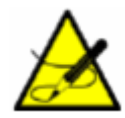

Endress+Hauser recommends validating the analyzer using only the analyte mixed in the validation gas specified on the analyzer calibration report. Bottles of test gas with certified concentrations of approximately 20% and 80% of full scale are recommended for two point validation. For single point validation, a bottle with a certified concentration of approximately 50% of full scale should be used.

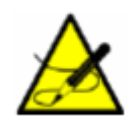

When procuring a gas standard, make sure the background gas is that specified or a mix that closely resembles the contents of the process stream and have the gas standard certified to better than the specified precision of the analyzer, if possible.

## 3.14 Calibrating the analyzer

Calibrating the analyzer is typically <u>not</u> required under normal circumstances. Endress+Hauser calibrates each analyzer to a National Institute of Standards and Technology (NIST) traceable standard before shipping the unit to the end user. Because Endress+Hauser analyzers use a non-contact form of measurement, they are relatively insensitive to contamination, are quite rugged and virtually maintenance free ensuring years of reliable service.

# 4 Serial port communications

# 4.1 Receiving serial data (RS-232 Output)

When the **Modbus Mode** parameter is set to **0**, the analyzer is configured to transfer a string of data from the analyzer to a serial device via the RS-232 port. The receiving device is typically a computer running HyperTerminal, a program included with Microsoft<sup>®</sup> Windows<sup>®</sup>, that enables serial communication and the viewing, capturing and storage of serial port data and messages. Contact Service if your computer does not have HyperTerminal, for additional options, refer to *Service*  $\rightarrow \square$ .

## 4.1.1 To launch HyperTerminal

- 1. On your Windows desktop, click **Start** followed by **Run** (usually located in the lower right side of the Start Menu).
- 2. Type Hypertrm.exe and hit Return to launch HyperTerminal.

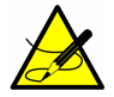

For faster access to HyperTerminal, save a HyperTerminal shortcut to the desktop.

- 3. Once HyperTerminal is activated, the **Connection Description** window appears, as shown in Figure 4. Type in a **Filename** (where the terminal session settings will be stored for future recall) and click on any icon. Click OK.
- 4. The **Connect To** window appears prompting for a connection, as shown in Figure 5. Click the **Menu Arrow** under **Connect Using** to view the choices.
- 5. Click on the appropriate port to which your analyzer is connected (COM1, COM2, COM3, etc.) as established under "Connecting the Output Signals" referenced in the Operating Instruction.
- 6. Click OK.
- 7. Once the port is chosen, the **COM Properties** window appears. Make sure the COM properties for the port selected reflect those shown in Figure 6 (9600 baud, 8 data bits, 1 stop bit, no parity, and no flow control).
- 8. Click **OK** to establish the connection.

Once connected, the data will start streaming through the HyperTerminal Window as shown in Figure 7.

| Connection Description                              | ? 🔀 |
|-----------------------------------------------------|-----|
| New Connection                                      |     |
| Enter a name and choose an icon for the connection: |     |
| <u>N</u> ame:                                       |     |
|                                                     |     |
| Icon:                                               |     |
| 🛛 🙈 🙈 🚾 🐼 献                                         |     |
|                                                     | 2 3 |
|                                                     |     |
|                                                     |     |
|                                                     |     |

Figure 3. Connection description window

| Connect To             | ? 🛛                                     |
|------------------------|-----------------------------------------|
| and test               |                                         |
| Enter details for      | the phone number that you want to dial: |
| <u>Country/region:</u> | United States (1)                       |
| Ar <u>e</u> a code:    | 909                                     |
| Phone number:          |                                         |
| Connect using:         | COM1 🗸                                  |
|                        | OK Cancel                               |

Figure 4. *Connect to window* 

| 00    |
|-------|
| ~     |
| ine 🗸 |
| ~     |
| ine 🔽 |
|       |

Figure 5. COM properties window

| 💽 SS2000 - HyperTerminal                                                    | _ 0 | 23   |
|-----------------------------------------------------------------------------|-----|------|
| File Edit View Call Transfer Help                                           |     |      |
| D 🖆 🍘 🔏 🗈 🎦 📸                                                               |     |      |
|                                                                             |     | -1 - |
| 100.0000, 0.0000, 1002.9, 25.03, 0, 2370, 240, 391, -24, 60.00, 0           |     |      |
| 100.0000, 0.0000, 1001.9, 25.01, 0, 2371, 240, 391, -24, 60.00, 0           |     |      |
| 100.0000, 0.0000, 1001.7, 25.03, 0, 2370, 240, 391, -25, 60.00, 0           |     |      |
| 52 8960 0 0000, 1002 6, 25 03 0, 2370, 260, 390, -24, 60.00, 0              |     |      |
| 52.8940, 0.0000, 1002.5, 25.03, 0, 2371, 240, 391, -24, 60.00, 0            |     |      |
| 52.8940, 0.0000, 1002.8, 25.03, 0, 2371, 240, 391, -24, 60.00, 0            |     |      |
| 52.8940, 0.0000, 1002.8, 25.03, 0, 2372, 240, 391, -24, 60.00, 0            |     |      |
| 52.8940, 0.0000, 1002.6, 25.03, 0, 23/1, 240, 391, -25, 60.00, 0            |     |      |
| 52.0940, 0.0000, 1002.3, 23.03, 0, 2371, 240, 391, -23, 60.00, 0            |     |      |
| 52.8940, 0.0000, 1002.1, 25.01, 0, 2372, 240, 390, -25, 60.00, 0            |     |      |
| 52.8940, 0.0000, 1002.8, 25.03, 0, 2371, 240, 391, -25, 60.00, 0            |     |      |
| 52.8940, 0.0000, 1002.5, 25.03, 0, 2371, 240, 390, -25, 60.00, 0            |     |      |
| 52.8940, 0.0000, 1002.1, 25.03, 0, 2372, 240, 390, -25, 60.00, 0            |     |      |
| 52.0740, 0.0000, 1002.4, 23.03, 0, 2371, 240, 371, -24, 00.00, 0            |     |      |
| 52.8940, 0.0000, 1002.8, 25.01, 0, 2372, 240, 391, -25, 60.00, 0            |     |      |
| 52.8940, 0.0000, 1002.8, 25.01, 0, 2371, 240, 391, -24, 60.00, 0            |     |      |
| 52.8940, 0.0000, 1002.1, 25.01, 0, 2372, 240, 391, -25, 60.00, 0            |     | =    |
| 52.8940, 0.0000, 1001.9, 25.03, 0, 2372, 240, 391, -24, 60.00, 0            |     |      |
| 52 8960 0 0000, 1002.0, 23.01, 0, 2371, 240, 390, -23, 60.00, 0             |     |      |
|                                                                             |     |      |
|                                                                             |     |      |
| Connected 0:02:53 Auto detect 9600 8-N-1 SCROLL CAPS NUM Capture Print echo |     | at   |

Figure 6. HyperTerminal window with streaming data

The data string is comma and space delimited with a carriage return at the end of the line and includes:

- Concentration CH A: Analyte concentration of Analyzer A (user selected units).
- Concentration CH B: Analyte concentration of Analyzer B (user selected units).
- Pressure: Cell pressure (user selected units).
- Temperature: Cell temperature (user selected units).
- **PP2F**: Magnitude of concentration signal (counts).
- Powr: DC signal at absorption peak (counts).
- Peak 1: Position of absorption peak in scan used for concentration and peak tracking, in certain situations.
- **Peak 2**: Position of secondary peak in scan used for peak tracking in certain situations, typically the methane peak.
- Zero: Detected signal with laser turned off (counts).
- **PkDl**: Present midpoint value (mA).
- Stream Compensation Status: Status of the stream compensation calculation is as follows:
  - 0 = Stream Compensation is disabled.
  - 1 = Stream Compensation is enabled and operating correctly.
  - 2 = Calibrated stream composition total is below 95% or above 05%.
  - 3 = User stream composition total is below 95% or above 105%.

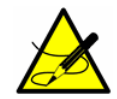

The number of seconds between each line of data output should be the **# Spectrum Average** number set in **Mode 2** or **Mode 3** divided by 4.

#### 4.1.2 To capture and save data from the serial port

- 1. To save the data from the serial port, use the **Transfer/Capture Text** function and enter the **Filename** to where you would like to store the captured data.
- 2. To stop the capture of the serial data, click on **Transfer/Capture Text/Stop**.

#### 4.1.3 To read diagnostic data with HyperTerminal

- 1. Before entering **Mode 6**, make sure the serial port on the computer used for serial communication is connected to the analyzer and the output stream is showing on the screen as described in *To launch HyperTerminal*  $\rightarrow \square$ .
- 2. To save the data from the serial port, use the **Transfer/Capture Text** function and enter the **Filename** to where you would like to store the captured data.
- 3. Once capturing is in place, enter **Mode 6** by pressing **#** key followed by the 6 key.

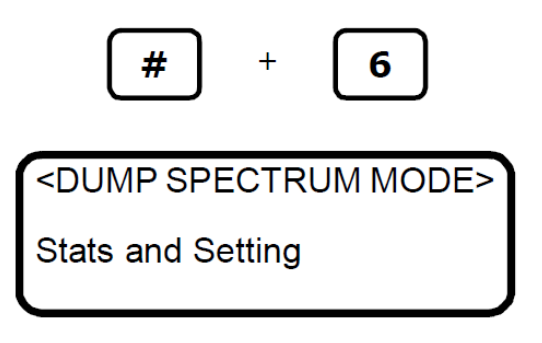

First, the firmware and analyzer configuration are output along with the current parameter settings. This data is output only once. Next, the DC and 2f spectrum data are output followed by the computational statistics.

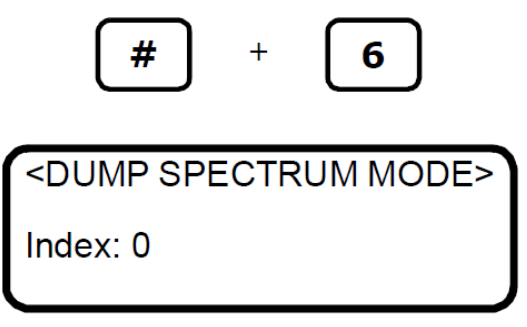

The index shown on the LCD display counts by 50's from 0 to 511 in a few seconds. The analyzer will continue to dump **Mode 6** data until instructed to stop. The screen above will repeat itself for each data dump. Once sufficient data has been captured, press the MODE key at any time to discontinue. When the analyzer completes the current dump, the following screen displays:

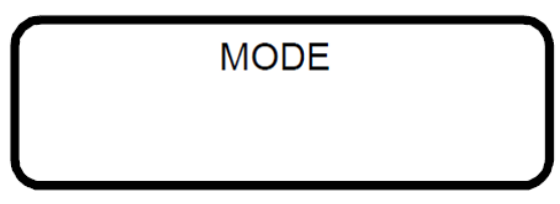

- 4. Press the **#** key followed by the **1** key to return to **Mode 1**.
- 5. Once normal operation resumes, allow appropriate time for data streaming, then stop the capture of the serial data. To stop the capture of the serial data, click on **Transfer/Capture Text/Stop**.

The resulting data files contain the downloaded data as shown in Figure 8.

```
Current Mode: Main Stream
Current File: 0 (0:A 1:B 2:C 3:D)
Settings
Midpoint: 60.0000
Ramp amplitude: 35.0000
Imod: 8.000
Phase: 300
Rcalb: (A)4.000000E+01 (B)4.000000E+01 (C)4.000000E+01 (D)4.000000E+01
Zero Offset (ppmv): (A)0.000000E+00 (B)0.000000E+00 (C)0.000000E+00 (D)0.000000E+00
P al Coeff: (A)1.000E+00 (B)1.000E+00 (C)1.000E+00 (D)1.000E+00
P a2 Coeff: (A)0.000E+00 (B)0.000E+00 (C)0.000E+00 (D)0.000E+00
P a3 Coeff: (A)0.000E+00 (B)0.000E+00 (C)0.000E+00 (D)0.000E+00
P a4 Coeff: (A)0.000E+00 (B)0.000E+00 (C)0.000E+00 (D)0.000E+00
NL a0 Coeff: (A)0.00000E+00 (B)0.00000E+00 (C)0.00000E+00 (D)0.00000E+00
NL al Coeff: (A)1.00000E+00 (B)1.00000E+00 (C)1.00000E+00 (D)1.00000E+00
NL a2 Coeff: (A)0.00000E+00 (B)0.00000E+00 (C)0.00000E+00 (D)0.00000E+00
NL a3 Coeff: (A)0.00000E+00 (B)0.00000E+00 (C)0.00000E+00 (D)0.00000E+00
Nonlinear Boundary: (A)1000000 (B)1000000 (C)1000000 (D)1000000
NL b0 Coeff: (A)0.00000E+00 (B)0.00000E+00 (C)0.00000E+00 (D)0.00000E+00
NL b1 Coeff: (A)1.00000E+00 (B)1.00000E+00 (C)1.00000E+00 (D)1.00000E+00
NL b2 Coeff: (A)0.00000E+00 (B)0.00000E+00 (C)0.00000E+00 (D)0.00000E+00
NL b3 Coeff: (A)0.00000E+00 (B)0.00000E+00 (C)0.00000E+00 (D)0.00000E+00
Main Matrix: 0
Validation Matrix: 0
S Factor: 1.00000
S Factor Offset: 0.00000
Stream Compensation: 0
# Spectrum Average: 4
Logger Rate: 4
Xleftvmr: 240
Xrightvmr: 340
Peak Tracking: 0
Peak Index Location: 290
mA Index Scale: 0.06835938
Peak Track Num Avgs: 60
Peak Track Range Min: 3
Peak Track Range Max: 70
Peak Track Conc Min: 10
Peak Track Conc Max: 95
Peak Track Temp Min: -20
Peak Track Temp Max: 60
```

Figure 7. Sample Mode 6 data output

| Min Range (ppm                                                                                                    | v): 0.000                                                                                                    |
|----------------------------------------------------------------------------------------------------|----------------------------------------------------------------------------------------------------|
| Max Range (ppm                                                                                                    | v): 422.00                                                                                                    |
| Min Pressure (                                                                                                    | mbar): 700                                                                                                    |
| Max Pressure (                                                                                                    | mbar): 1700                                                                                                    |
| Null Fail Rang                                                                                                    | e Min: -50                                                                                                    |
| Null Fail Rang                                                                                                    | e Max: 50                                                                                                    |
| DO Alarm Setup                                                                                                    | : 0                                                                                                    |
| DO Alarm Delay                                                                                                    | : 0                                                                                                    |
| Alarm Setpoint                                                                                                    | (ppmv): 430.0                                                                                                    |
| Low Power Warn                                                                                                    | ing: 200                                                                                                    |
| 4-20mA % Test:                                                                                                    | 101                                                                                                    |
| 4-20mA Alarm A                                                                                                    | ction: 0                                                                                                    |
| 4 mA Value: 0.                                                                                                    | 000                                                                                                    |
| 20 mA Value: 4                                                                                                    | 22.000                                                                                                    |
| 4-20 mA Val Ac                                                                                                    | tion: 0                                                                                                    |
| Temperature Un                                                                                                    | it: 0                                                                                                    |
| Pressure Unit:                                                                                                    | 0                                                                                                    |
| Concentration                                                                                                    | Unit: 0                                                                                                    |
| Concen Unit Co                                                                                                    | nvert: 0.000                                                                                                    |
| Pipeline Press                                                                                                    | ure: 0.00                                                                                                    |
| Modbus Address                                                                                                    | : 1                                                                                                    |
| Modbus Mode: 0                                                                                                    |                                                                                                    |
| Hear Analyzer                                                                                                    | TD: 0                                                                                                    |
| User Sample ID                                                                                                    | • 0                                                                                                    |
| User Component                                                                                                    | <br>                                                                                                    |
| Serial Number:                                                                                                    | 10000000                                                                                                    |
| Seriar Manuser.                                                                                                    | 10000000                                                                                                    |
|                                                                                                    |                                                                                                    |
| Constants                                                                                                    |                                                                                                    |
| conseanes                                                                                                    |                                                                                                    |
| Null Point 6                                                                                                    |                                                                                                    |
| Null Point: 6                                                                                                    |                                                                                                    |
| Null Point: 6                                                                                                    |                                                                                                    |
| Null Point: 6                                                                                                    | Натлиат                                                                                                    |
| Null Point: 6<br>SpectraSensors                                                                                                    | HardHat                                                                                                    |
| Null Point: 6<br>SpectraSensors<br>Idx DC<br>0 3453                                                                                                    | HardHat<br>AC                                                                                                    |
| Null Point: 6<br>SpectraSensors<br>Idx DC<br>0 3453                                                                                                    | HardHat<br>AC<br>0                                                                                                    |
| Null Point: 6<br>SpectraSensors<br>Idx DC<br>0 3453<br>1 3465<br>2 3094                                                                                                    | HardHat<br>AC<br>0<br>6                                                                                                    |
| Null Point: 6           SpectraSensors           Idx         DC           0         3453           1         3465           2         3084           2         2236                                                                                                    | HardHat<br>AC<br>0<br>6<br>9                                                                                                    |
| Null Point: 6           SpectraSensors           Idx         DC           0         3453           1         3465           2         3084           3         2239           4         1457                                                                                                    | HardHat<br>AC<br>0<br>6<br>9<br>10                                                                                                    |
| Null Point: 6<br>SpectraSensors<br>Idx DC<br>0 3453<br>1 3465<br>2 3084<br>3 2239<br>4 1457<br>5 864                                                                                                    | HardHat<br>AC<br>0<br>6<br>9<br>10<br>10                                                                                                    |
| Null Point: 6<br>SpectraSensors<br>Idx DC<br>0 3453<br>1 3465<br>2 3084<br>3 2239<br>4 1457<br>5 864<br>6 461                                                                                                    | HardHat<br>AC<br>0<br>6<br>9<br>10<br>10<br>10                                                                                                    |
| Null Point: 6<br>SpectraSensors<br>Idx DC<br>0 3453<br>1 3465<br>2 3084<br>3 2239<br>4 1457<br>5 864<br>6 461<br>5 2 215                                                                                                    | HardHat<br>AC<br>0<br>6<br>9<br>10<br>10<br>10<br>8                                                                                                    |
| Null Point: 6<br>SpectraSensors<br>Idx DC<br>0 3453<br>1 3465<br>2 3084<br>3 2239<br>4 1457<br>5 864<br>6 461<br>7 215<br>0 70                                                                                                    | HardHat<br>AC<br>0<br>6<br>9<br>10<br>10<br>10<br>8<br>7                                                                                                    |
| Null Point: 6<br>SpectraSensors<br>Idx DC<br>0 3453<br>1 3465<br>2 3084<br>3 2239<br>4 1457<br>5 864<br>6 461<br>7 215<br>8 79<br>0 0                                                                                                    | HardHat<br>AC<br>0<br>6<br>9<br>10<br>10<br>10<br>8<br>7<br>5                                                                                                    |
| Null Point: 6<br>SpectraSensors<br>Idx DC<br>0 3453<br>1 3465<br>2 3084<br>3 2239<br>4 1457<br>5 864<br>6 461<br>7 215<br>8 79<br>9 8                                                                                                    | HardHat<br>AC<br>0<br>6<br>9<br>10<br>10<br>10<br>8<br>7<br>5<br>4                                                                                                    |
| Null Point: 6<br>SpectraSensors<br>Idx DC<br>0 3453<br>1 3465<br>2 3084<br>3 2239<br>4 1457<br>5 864<br>6 461<br>7 215<br>8 79<br>9 8<br>10 -18                                                                                                    | HardHat<br>AC<br>0<br>6<br>9<br>10<br>10<br>10<br>8<br>7<br>5<br>4<br>3                                                                                                    |
| Null Point: 6<br>SpectraSensors<br>Idx DC<br>0 3453<br>1 3465<br>2 3084<br>3 2239<br>4 1457<br>5 864<br>6 461<br>7 215<br>8 79<br>9 8<br>10 -18<br>11 -25<br>10 20                                                                                                    | HardHat<br>AC<br>0<br>6<br>9<br>10<br>10<br>10<br>8<br>7<br>5<br>4<br>3<br>1                                                                                                    |
| Null Point: 6<br>SpectraSensors<br>Idx DC<br>0 3453<br>1 3465<br>2 3084<br>3 2239<br>4 1457<br>5 864<br>6 461<br>7 215<br>8 79<br>9 8<br>10 -18<br>11 -25<br>12 -22<br>10 11                                                                                                    | HardHat<br>AC<br>0<br>6<br>9<br>10<br>10<br>10<br>8<br>7<br>5<br>4<br>3<br>1<br>0                                                                                                  |
| Null Point: 6<br>SpectraSensors<br>Idx DC<br>0 3453<br>1 3465<br>2 3084<br>3 2239<br>4 1457<br>5 864<br>6 461<br>7 215<br>8 79<br>9 8<br>10 -18<br>11 -25<br>12 -22<br>13 11<br>4 5                                                                                                    | HardHat<br>AC<br>0<br>6<br>9<br>10<br>10<br>10<br>8<br>7<br>5<br>4<br>3<br>1<br>0<br>3                                                                                             |
| Null Point: 6<br>SpectraSensors<br>Idx DC<br>0 3453<br>1 3465<br>2 3084<br>3 2239<br>4 1457<br>5 864<br>6 461<br>7 215<br>8 79<br>9 8<br>10 -18<br>11 -25<br>12 -22<br>13 11<br>14 85<br>15 140                                                                                                    | HardHat<br>AC<br>0<br>6<br>9<br>10<br>10<br>10<br>8<br>7<br>5<br>4<br>3<br>1<br>0<br>3<br>46                                                                                       |
| Null Point: 6<br>SpectraSensors<br>Idx DC<br>0 3453<br>1 3465<br>2 3084<br>3 2239<br>4 1457<br>5 864<br>6 461<br>7 215<br>8 79<br>9 8<br>10 -18<br>11 -25<br>12 -22<br>13 11<br>14 85<br>15 148                                                                                                    | HardHat<br>AC<br>0<br>6<br>9<br>10<br>10<br>10<br>8<br>7<br>5<br>4<br>3<br>1<br>0<br>3<br>4<br>6<br>113                                                                            |
| Null Point: 6<br>SpectraSensors<br>Idx DC<br>0 3453<br>1 3465<br>2 3084<br>3 2239<br>4 1457<br>5 864<br>6 461<br>7 215<br>8 79<br>9 8<br>10 -18<br>11 -25<br>12 -22<br>13 11<br>14 85<br>15 148<br>16 204                                                                                                    | HardHat<br>AC<br>0<br>6<br>9<br>10<br>10<br>10<br>8<br>7<br>5<br>4<br>3<br>1<br>0<br>3<br>46<br>113<br>210                                                                         |
| Null Point: 6<br>SpectraSensors<br>Idx DC<br>0 3453<br>1 3465<br>2 3084<br>3 2239<br>4 1457<br>5 864<br>6 461<br>7 215<br>8 79<br>9 8<br>10 -18<br>11 -25<br>12 -22<br>13 11<br>14 85<br>15 148<br>16 204<br>17 255<br>14                                                                                                    | HardHat<br>AC<br>0<br>6<br>9<br>10<br>10<br>10<br>8<br>7<br>5<br>4<br>3<br>1<br>0<br>3<br>4<br>6<br>113<br>210<br>330                                                              |
| Null Point: 6<br>SpectraSensors<br>Idx DC<br>0 3453<br>1 3465<br>2 3084<br>3 2239<br>4 1457<br>5 864<br>6 461<br>7 215<br>8 79<br>9 8<br>10 -18<br>11 -25<br>12 -22<br>13 11<br>14 85<br>15 148<br>16 204<br>17 255<br>18 298<br>10 -11                                                                                                    | HardHat<br>AC<br>0<br>6<br>9<br>10<br>10<br>10<br>8<br>7<br>5<br>4<br>3<br>1<br>0<br>3<br>4<br>6<br>113<br>210<br>330<br>464                                                       |
| Null Point: 6         SpectraSensors         Idx       DC         0       3453         1       3465         2       3084         3       2239         4       1457         5       864         6       461         7       215         8       79         9       8         10       -18         11       -25         12       -22         13       11         14       85         15       148         16       204         17       255         18       298         19       329                                                       | HardHat<br>AC<br>0<br>6<br>9<br>10<br>10<br>10<br>8<br>7<br>5<br>4<br>3<br>1<br>0<br>3<br>4<br>6<br>113<br>210<br>330<br>464<br>603                                                |
| Null Point: 6         SpectraSensors         Idx       DC         0       3453         1       3465         2       3084         3       2239         4       1457         5       864         6       461         7       215         8       79         9       8         10       -18         11       -25         12       -22         13       11         14       85         15       148         16       204         17       255         18       298         19       329         20       351                                  | HardHat<br>AC<br>0<br>6<br>9<br>10<br>10<br>10<br>8<br>7<br>5<br>4<br>3<br>1<br>0<br>3<br>4<br>6<br>113<br>210<br>330<br>464<br>603<br>741                                         |
| Null Point:       6         SpectraSensors       Idx       DC         0       3453       1         1       3465       2       3084         3       2239       4       1457         5       864       6       461         7       215       8       79         9       8       10       -18         11       -25       12       -22         13       11       14       85         15       148       16       204         17       255       18       298         19       329       20       351         21       368       -11       -25 | HardHat<br>AC<br>0<br>6<br>9<br>10<br>10<br>10<br>8<br>7<br>5<br>4<br>3<br>1<br>0<br>3<br>4<br>6<br>113<br>210<br>330<br>464<br>603<br>741<br>874                                  |
| Null Point:       6         SpectraSensors       Idx       DC         0       3453       1         1       3465       2       3084         3       2239       4       1457         5       864       6       461         7       215       8       79         9       8       10       -18         11       -25       12       -22         13       11       14       85         15       148       16       204         17       255       18       298         19       329       20       351         21       368       22       380  | HardHat<br>AC<br>0<br>6<br>9<br>10<br>10<br>10<br>8<br>7<br>5<br>4<br>3<br>1<br>0<br>3<br>3<br>46<br>113<br>210<br>330<br>464<br>603<br>741<br>874<br>1000                         |
| Null Point: 6<br>SpectraSensors<br>Idx DC<br>0 3453<br>1 3465<br>2 3084<br>3 2239<br>4 1457<br>5 864<br>6 461<br>7 215<br>8 79<br>9 8<br>10 -18<br>11 -25<br>12 -22<br>13 11<br>14 85<br>15 148<br>16 204<br>17 255<br>18 298<br>19 329<br>20 351<br>21 368<br>22 380<br>23 390<br>21                                                                                                    | HardHat<br>AC<br>0<br>6<br>9<br>10<br>10<br>10<br>8<br>7<br>5<br>4<br>3<br>1<br>0<br>3<br>4<br>6<br>113<br>210<br>330<br>464<br>603<br>741<br>874<br>1000<br>1116                  |
| Null Point: 6<br>SpectraSensors<br>Idx DC<br>0 3453<br>1 3465<br>2 3084<br>3 2239<br>4 1457<br>5 864<br>6 461<br>7 215<br>8 79<br>9 8<br>10 -18<br>11 -25<br>12 -22<br>13 11<br>14 85<br>15 148<br>16 204<br>17 255<br>18 298<br>19 329<br>20 351<br>21 368<br>22 380<br>23 390<br>24 398                                                                                                    | HardHat<br>AC<br>0<br>6<br>9<br>10<br>10<br>10<br>10<br>8<br>7<br>5<br>4<br>3<br>1<br>0<br>3<br>4<br>6<br>113<br>210<br>330<br>464<br>603<br>741<br>874<br>1000<br>1116<br>1222    |
| Null Point: 6<br>SpectraSensors<br>Idx DC<br>0 3453<br>1 3465<br>2 3084<br>3 2239<br>4 1457<br>5 864<br>6 461<br>7 215<br>8 79<br>9 8<br>10 -18<br>11 -25<br>12 -22<br>13 11<br>14 85<br>15 148<br>16 204<br>17 255<br>18 298<br>19 329<br>20 351<br>21 368<br>22 380<br>23 390<br>24 398<br>25 405                                                                                                    | HardHat<br>AC<br>0<br>6<br>9<br>10<br>10<br>10<br>8<br>7<br>5<br>4<br>3<br>1<br>0<br>3<br>3<br>46<br>113<br>210<br>330<br>464<br>603<br>741<br>874<br>1000<br>1116<br>1222<br>1318 |

#### Figure 8. Sample Mode 6 data output (continued)

Refer to *Viewing diagnostic data with Microsoft Excel*  $\rightarrow \cong$  below for instructions to import the stored data file into a spreadsheet program such as Microsoft Excel<sup>®</sup> to plot the data.

## 4.2 Viewing diagnostic data with Microsoft Excel

A spreadsheet program such as Microsoft Excel can import the data collected in the **Mode 6** data dump for viewing and plotting.

#### 4.2.1 To import the data file into Excel

1. In Excel, click **Open** and choose the name of the spectrum file saved while in **Mode 6**. Be sure to select **All Files (\*.\*)** under **Files of type:** while searching, as shown in Figure 9.

| Open         |                |                 |     |              |            | ? 🛛           |
|--------------|----------------|-----------------|-----|--------------|------------|---------------|
| Look in:     | 🛅 data         |                 | ~ ( | 9 · 🔰   Q, > | < 📷 🖬 •    | Tools -       |
| A            | Name 🔺         |                 |     |              | Size       | Туре          |
| My Recent    | mode6.da       | t               |     |              | 15 KB      | DAT File      |
| Documents    | Test.txt       |                 |     |              | 9 KB       | Text Document |
| Desktop      |                |                 |     |              |            |               |
| My Documents |                |                 |     |              |            |               |
| My Computer  |                |                 |     |              |            |               |
|              | <              |                 |     |              | ) <u>.</u> |               |
| My Network   | File name:     |                 |     |              | ~          | Open -        |
| Places       | Files of type: | All Files (*.*) |     |              | ~          | Cancel        |

Figure 9. HyperTerminal window with streaming data

- 2. The **Text Import Wizard** should open. Choose the **Delimited** option and click **Next**, as shown in Figure 10.
- 3. Under **Delimiters**, choose the **Tab** and **Comma** options, check the **Treat Consecutive Delimiters as One** box, as shown in Figure 10, and then click **Finish** to display the spreadsheet. The first few lines look like the normal serial output data received before the **Mode 6** command was entered. Look for the three columns of numbers at the bottom of the file, as shown in Figure 12.
- 4. Click on the upper left cell with the "Idx" header, as shown in Figure 11. Hold the **Shift** key down while pressing the **Control** key followed by the **Right Arrow** key to highlight the third column. Hold the **Shift** and **Control** key down again and press the **Down Arrow** key to highlight all 512 rows.

| Text Import Wizard - Step 1 of 3                                                                                                    | ? 🗙 |
|----------------------------------------------------------------------------------------------------|-----|
| The Text Wizard has determined that your data is Delimited.<br>If this is correct, choose Next, or choose the data type that best describes your data.<br>Original data type<br>Choose the file type that best describes your data:<br>Original data type<br>Choose the file type that best describes your data:<br>Original data type<br>Choose the file type that best describes your data:<br>Original data type<br>Choose the file type that best describes your data:<br>Original data type<br>Choose the file type that best describes your data:<br>Original data type<br>Choose the file type that best describes your data:<br>Original data type<br>Choose the file type that best describes your data:<br>Original data type<br>Choose the file type that best describes your data:<br>Original data type<br>Choose the file type that best describes your data:<br>Original data type<br>Choose the file type that best describes your data:<br>Original data type<br>Original data type<br>Origin |     |
| Start import at row: 1 File origin: 437 : OEM United States Preview of file C:\Documents and Settings\pminier\De\v2.50-B429 (revA) Mode 6.TXT.                                                                                                    |     |
| 1 422.0000, 0.0000, 999.6, 24.42, 6145, 1700, 282, -9, 60.00<br>2 422.0000, 0.0000, 1000.3, 24.42, 6150, 1706, 283, -9, 60.00<br>3 422.0000, 0.0000, 999.6, 24.42, 6171, 1712, 284, -9, 60.00<br>4 422.0000, 0.0000, 1000.0, 24.42, 6185, 1713, 284, -9, 60.00<br>5 422.0000, 0.0000, 999.0, 24.42, 6207, 1719, 285, -9, 60.00                                                                                                    |     |
| Cancel < Back Next > Ein                                                                                                    | ish |

Figure 10. Setting data type in Text Import Wizard

| Text Import                    | Wizard -                       | Step 2 o                      | f 3                      |           |                |           |              |              | ? 🗙    |
|--------------------------------|--------------------------------|-------------------------------|--------------------------|-----------|----------------|-----------|--------------|--------------|--------|
| This screen le<br>how your tex | ets you set t<br>t is affected | he delimiter<br>I in the prev | s your dat<br>riew below | a contair | ns. You d      | an see    |              |              |        |
| Delimiters                     | Semi                           | colon                         | Comm                     |           | Treat c        | onsecu    | tive del     | imiters as o | ne     |
| Space                          | Othe                           | er:                           |                          |           | Text <u>c</u>  | lualifier | "            |              | ~      |
| Data preview                   |                                |                               |                          |           |                |           |              |              |        |
|                                |                                |                               |                          |           |                |           |              |              |        |
| 422.0000                       | 0.0000                         | 999.6                         | 24.42                    | 6145      | 1700           | 282       | -9           | 60.00        |        |
| 422.0000                       | 0.0000                         | 1000.3                        | 24.42                    | 6150      | 1706           | 283       | -9           | 60.00        |        |
| 422.0000                       | 0.0000                         | 1000 0                        | 24.42                    | 6171      | 1712           | 284       | -9           | 60.00        |        |
| 422.0000                       | 0.0000                         | 999.0                         | 24.42                    | 6207      | 1719           | 285       | -9           | 60.00        |        |
|                                |                                |                               |                          |           |                |           |              |              |        |
|                                |                                |                               | Cano                     | :el       | < <u>B</u> ack |           | <u>N</u> ext | > [          | jinish |

Figure 11. Setting Tab and Comma as delimiters

| <b>N</b> | Aicrosoft E       | xcel - v2.5              | i0-B525 (re         | vA) Mod | le 6.T.      | KT             |          |                    |            |          |
|----------|-------------------|--------------------------|---------------------|---------|--------------|----------------|----------|--------------------|------------|----------|
| :2       | <u>File E</u> dit | <u>V</u> iew <u>I</u> ns | ert F <u>o</u> rmat | Tools   | <u>D</u> ata | <u>W</u> indow | Help     | Ado <u>b</u> e PDF | -          | đΧ       |
| 10       | 💕 🛃 🕻             | 616                      | 🗟   🍣 🛱             | 19-     | (            | Σ - Δ          | ↓   🏭 1  | 00% 🖌 🤅            | <u>A</u> - | ++<br>   |
|          |                   | 1 🔁 🐼 I                  | 5513                |         | <b>V</b> 0 F | eply with      | Changes. |                    |            | <b>.</b> |
|          | A79               | -                        | <i>f</i> ∗ ldx      |         |              |                |          | *                  |            |          |
|          | A                 | В                        | C                   | D       |              | E              | F        | G                  | Н          |          |
| 76       |                   |                          |                     |         |              |                |          |                    |            |          |
| 77       |                   |                          |                     |         | 2            |                |          |                    |            |          |
| 78       | SpectraSe         | nsors Hard               | Hat                 |         | 22           | 23             |          | 0                  |            |          |
| 79       | ldx               | DC                       | AC                  |         |              |                |          |                    |            | _        |
| 80       | 0                 | 3157                     | -325                |         |              |                |          |                    |            | _        |
| 81       | 1                 | 2679                     | -269                |         |              |                |          |                    |            | _        |
| 82       | 2                 | 1992                     | -264                |         |              |                |          |                    |            |          |
| 03       | 5                 | 1348                     | -254                |         |              |                |          |                    |            |          |
| 04       | 4<br>E            | 044<br>100               | -230                |         |              |                |          |                    |            | +        |
| 86       | 5                 | 263                      | -210                |         | - 28         |                |          |                    |            | -        |
| 87       | 7                 | 125                      | -176                |         |              |                |          |                    |            |          |
| 88       | . 8               | 49                       | -156                |         | 10           | 8              |          | 8                  |            |          |
| 89       | 9                 | 11                       | -138                |         |              | 10             |          | 38                 |            |          |
| 90       | 10                | -4                       | -120                |         |              |                |          |                    |            | -        |
| 91       | 11                | -10                      | -104                |         |              |                |          |                    |            |          |
| 92       | 12                | -10                      | -90                 |         |              |                |          |                    |            |          |
| 93       | 13                | 10                       | -125                |         | 2            |                |          |                    |            |          |
| 94       | 14                | 65                       | 257                 |         | 2            | 22             |          | 2 2                |            | -        |
| 95       | 15                | 114                      | 982                 |         |              |                |          |                    |            | _        |
| 96       | 16                | 145                      | 1573                |         |              |                |          |                    |            | _        |
| 97       | 17                | 156                      | 1917                |         |              |                |          |                    |            | _        |
| 98       | 18                | 158                      | 2325                |         |              |                |          |                    |            |          |
| 100      | 19                | 156                      | 2957                |         |              |                |          |                    |            |          |
| 100      | 20                | 10/<br>50-8525 /         | JOU4                | o.6 /   |              |                |          | 101                |            |          |
| Dear     | 10 PT   \ ¥2      |                          | i ctm) Muu          | 00/     |              |                |          | NUM                |            |          |

Figure 12. Highlighting imported data for plotting in Excel

5. Click the **Chart Wizard** button on the **Task Bar**. The **Chart Wizard** should open, as shown in Figure 13.

| Standard Types | Custom Types |                                 |                                      |                  |
|----------------|--------------|---------------------------------|--------------------------------------|------------------|
| hart type:     |              | Chart sub-typ                   | e:                                   |                  |
| Column         | ^            | 1                               |                                      |                  |
| Bar            |              |                                 |                                      |                  |
| Cine Dia       |              | · ·                             |                                      |                  |
| VV (Scatter)   |              |                                 |                                      |                  |
| Area           |              | XX                              |                                      |                  |
| C Doughnut     |              | 1                               | $\sim$                               |                  |
| Radar          |              |                                 |                                      |                  |
| Surface        |              | M                               | M                                    |                  |
| Bubble         | ~            | M                               | M                                    |                  |
|                |              |                                 |                                      |                  |
|                |              | Scatter with o<br>smoothed Line | data points conn<br>es without marki | ected by<br>ers. |
|                |              | Press a                         | nd Hold to View                      | Sample           |

Figure 13. Chart Wizard – Step 1 window

6. Choose the **X-Y (Scatter)** chart type and the **Smoothed Lines Without Markers** sub-type. Click **Finish** to display a graph of the spectrum, as shown in Figure 13.

If the 2*f* curve appears flat, double-click on it to get to the **Format Data Series Window**. Select the **Axis** tab, and select **Plot Series on Secondary Axis**, as show in in figure 14. Click **OK** to rescale the plot.

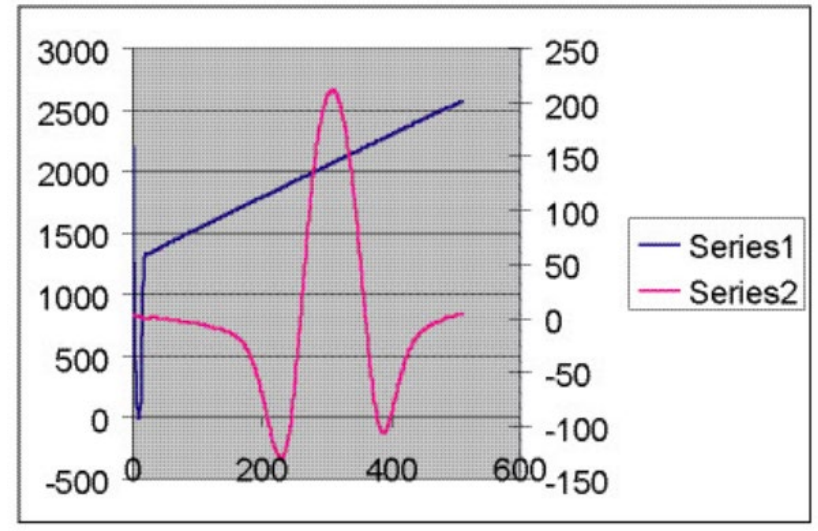

Figure 14. Data file plot in Excel

| Data Labels    |          | Series Order | Options      |
|----------------|----------|--------------|--------------|
| Patterns       | Axis     | X Error Bars | Y Error Bars |
| lot series on  |          |              |              |
| Primary axis   |          |              |              |
| Secondary axis |          |              |              |
|                |          |              |              |
| 3000           |          | 300          |              |
| 2500           |          |              |              |
| 2000           | A        | - 200        |              |
| 1500           | 11       | 100 Series1  | 1            |
| 1000           | 11-      | - 0 Series2  |              |
| 500            | $+ \vee$ |              |              |
| 0              | <u> </u> | 100          |              |
| -500 0 20      | 0 400    | 600-200      |              |

Figure 15. Format data series window

## 4.3 Modbus Communications Protocol

Modbus is a serial communications protocol published by Modicon in 1979 for use with its programmable logic controllers (PLCs). It has become a de facto standard communications protocol in industry, and is now the most commonly available means of connecting industrial electronic devices. Modbus is used extensively in lieu of other communications protocols because it is openly published and royalty-free, relatively easy to deploy, and capable of moving raw bits or words without placing many restrictions on vendors.

Modbus enables communication between many devices connected to the same network, for example, a supervisory computer with a remote terminal unit (RTU) in supervisory control and data acquisition (SCADA) systems.

The Endress+Hauser analyzer acts as a server in a client/server(s) network of devices. It can receive queries from a client and send responses back using either Gould Modbus RTU protocol or Daniel Extended Modbus RTU protocol.

## 4.3.1 Framing/protocol

The transmission mode used to communicate is either Gould Modbus RTU or Daniel Modbus RTU with port parameters 9600 (baud rate), 8 (data bits), 1 (stop bit), no (parity), and none (flow control/handshake).

The Modbus option is determined by the user via a front-panel configuration Modbus Mode parameter as follows:

- Set Modbus Mode = **0** to disable Modbus mode and to enable the Generic Serial mode.
- Set Modbus Mode = 1 to enable Gould Modbus RTU mode.
- Set Modbus Mode = **2** to enable Daniel Modbus RTU mode.

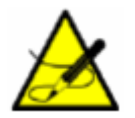

The generic serial output is disabled if either Gould or Daniel Modbus is selected.

#### 4.3.2 Functions

Available functions are 0x03 (read holding registers), 0x06 (write to a single register), 0x10 (write to multiple registers), and 0x2B (read device identification).

#### 4.3.3 Addressing

The analyzer's Modbus client node address can be in the range of 0-250 with the default being 1. All analyzers will respond to an address of 0, so this address can be used to interrogate a single unit when its address is unknown or to determine its address.

See the Table for register definitions for both Gould and Daniel Modbus modes. Be aware that for Gould Modbus the table follows the convention of identifying the register with an offset of 40001. Therefore, the actual value transmitted in the starting register field of the command is the listed register value minus 40001, e.g., register 47001 is addressed as 7000.

#### 4.3.4 Reading/writing in Daniel Modbus Mode

Daniel Modbus supports three types of registers: short integer, long integer and floating point. Each "short integer" register is two bytes in length and will contain an integer value. Each "long integer" register is four bytes in length and will contain an integer value and each "floating point" register is four bytes in length and will contain a floating point value.

#### 4.3.5 Reading/writing in Gould Modbus Mode

Gould Modbus supports three types of variable data, short integer, long integer and floating point, but all registers are addressed as word (two byte) registers. A "short integer" value is contained in one register whereas a "long integer" or "floating point" value requires two contiguous registers. The registers are defined as Read or Read/Write.

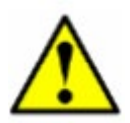

Use caution when writing to registers as changing the value of a writable register may affect the calibration of the analyzer.

An appropriate password must be downloaded to the password register prior to writing to most registers. The User Level 1 (L1) user password **3142** will allow access to those registers which have been pre-defined as user configurable. Other writable registers can only be downloaded or changed by Endress+Hauser support personnel using a User Level 2 (L2) password.

#### 4.3.6 Endianness

Endianness, often referred to as byte order, is the ordering of individually addressable sub-units (words, bytes, or even bits) within a longer data word. Byte orders with the most versus least significant byte first are called bigendian and little-endian, respectively. In Endress+Hauser analyzers, all bytes are stores big-endian. Thus, for floating point and long-integer data types, the byte order will look like:

|  | HighWord-HighByte | HighWord-LowByte | LowWord-HighByte | LowWord-LowByte |
|--|-------------------|------------------|------------------|-----------------|
|--|-------------------|------------------|------------------|-----------------|

Note that floating point values follow the IEEE Standard for Floating-Point Arithmetic (IEEE 754-2008).

#### 4.3.7 To enable Modbus communications

- 1. Confirm that the serial cable has been properly connected. See Connecting the output signals in the Operating Instruction.
- 2. Power up the analyzer (see *Powering up the analyzer*  $\rightarrow \square$ ).
- 3. Press the **#** key followed by the **2** key for Analyzer A (CH A) or the **#** key followed by the **3** key for Analyzer B (CH B). In the following displays, program entry for CH A is used.

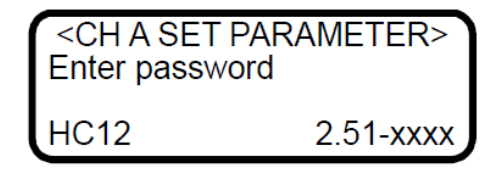

The LCD prompts for a numeric password. Enter the user password (**3142**) on the keypad, then press the **\*** key plus **2** to enter **Mode 2** (Set Parameter Mode - CH A) or **3** to enter **Mode 3** (Set Parameter Mode 3 – CH B). The following displays on the LCD.

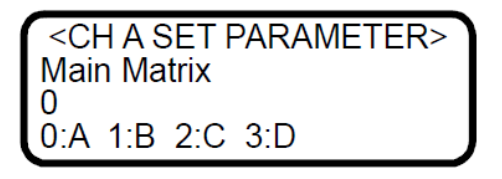

4. Press the **\*** key repeatedly until the **Modbus Address** parameter is displayed.

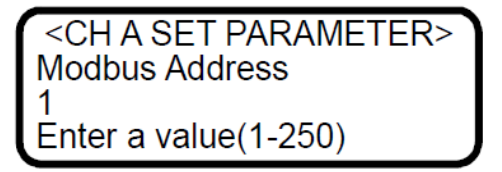

5. Enter the desired **Modbus Address** and press the **\*** key to store the value and cycle to the **Modbus Mode** parameter.

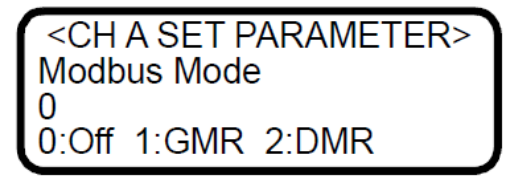

- 6. Enter the desired **Modbus Mode** and press the **\*** key to store the value.
- 7. Press the **#** key followed by the **1** key to return to **Mode 1**. The analyzer is now ready to receive Modbus queries.

| Parameter                  | Daniel<br>Reg. | Gould Reg. | Data Type | Action | Min. | Max. |
|----------------------------|----------------|------------|-----------|--------|------|------|
| Concentration              | 7001           | 47001      | Float     | Read   | -    | -    |
| Temperature                | 7002           | 47003      | Float     | Read   | -    | -    |
| Pressure                   | 7003           | 47005      | Float     | Read   | -    | -    |
| Supply Voltage (DC)        | 7004           | 47007      | Float     | Read   | -    | -    |
| PkDI (Current<br>Midpoint) | 7005           | 47009      | Float     | Read   | -    | -    |
| Concentration<br>(ppmv)    | 7006           | 47011      | Float     | Read   | -    | -    |
| Temperature (deg C)        | 7007           | 47013      | Float     | Read   | -    | -    |

| Pressure (mb)                      | 7008 | 47015 | Float | Read                | -       | -      |
|------------------------------------|------|-------|-------|---------------------|---------|--------|
| Firmware Version                   | 7057 | 47113 | Float | Read                | -       | -      |
| S Factor                           | 7101 | 47201 | Float | R/W L1 <sup>1</sup> | -99     | 99     |
| S Factor Offset<br>(ppmv)          | 7102 | 47203 | Float | R/W L1 <sup>1</sup> | -999999 | 999999 |
| Alarm Setpoint<br>(ppmv, lb or %)  | 7103 | 47205 | Float | R/W L1 <sup>1</sup> | 0       | 999999 |
| Pipeline Pressure<br>(mb)          | 7104 | 47207 | Float | R/W L1 <sup>1</sup> | 0       | 999999 |
| 4 mA Value (ppmv<br>or dew point)  | 7105 | 47209 | Float | R/W L1 <sup>1</sup> | 0       | 999999 |
| 20 mA Value (ppmv<br>or dew point) | 7106 | 47211 | Float | R/W L1 <sup>1</sup> | 0       | 999999 |
| Concen Unit Convert                | 7107 | 47213 | Float | R/W L1 <sup>1</sup> | 0       | 999999 |
| Methane [A]                        | 7301 | 47601 | Float | R/W L1 <sup>1</sup> | 0       | 1      |
| Ethane [A]                         | 7302 | 47602 | Float | R/W L1 <sup>1</sup> | 0       | 1      |
| Propane [A]                        | 7303 | 47603 | Float | R/W L1 <sup>1</sup> | 0       | 1      |
| Butane [A]                         | 7304 | 47604 | Float | R/W L1 <sup>1</sup> | 0       | 1      |
| Carbon Dioxide [A]                 | 7305 | 47605 | Float | R/W L1 <sup>1</sup> | 0       | 1      |
| H <sub>2</sub> S [A]               | 7306 | 47611 | Float | R/W L1 <sup>1</sup> | 0       | 1      |
| N <sub>2</sub> [A]                 | 7307 | 47613 | Float | R/W L1 <sup>1</sup> | 0       | 1      |
| Methane [B]                        | 7308 | 47615 | Float | R/W L1 <sup>1</sup> | 0       | 1      |
| Ethane [B]                         | 7309 | 47617 | Float | R/W L1 <sup>1</sup> | 0       | 1      |
| Propane [B]                        | 7310 | 47619 | Float | R/W L1 <sup>1</sup> | 0       | 1      |
| Butane [B]                         | 7311 | 47621 | Float | R/W L1 <sup>1</sup> | 0       | 1      |
| Carbon Dioxide [B]                 | 7312 | 47623 | Float | R/W L1 <sup>1</sup> | 0       | 1      |
| H <sub>2</sub> S [B]               | 7313 | 47625 | Float | R/W L1 <sup>1</sup> | 0       | 1      |
| N <sub>2</sub> [B]                 | 7314 | 47627 | Float | R/W L1 <sup>1</sup> | 0       | 1      |
| Methane [C]                        | 7315 | 47629 | Float | R/W L1 <sup>1</sup> | 0       | 1      |
| Ethane [C]                         | 7316 | 47631 | Float | R/W L1 <sup>1</sup> | 0       | 1      |
| Propane [C]                        | 7317 | 47633 | Float | R/W L1 <sup>1</sup> | 0       | 1      |
| Butane [C]                         | 7318 | 47635 | Float | R/W L1 <sup>1</sup> | 0       | 1      |
| Carbon Dioxide [C]                 | 7319 | 47637 | Float | R/W L1 <sup>1</sup> | 0       | 1      |
| H <sub>2</sub> S [C]               | 7320 | 47639 | Float | R/W L1 <sup>1</sup> | 0       | 1      |
| N <sub>2</sub> [C]                 | 7321 | 47641 | Float | R/W L1 <sup>1</sup> | 0       | 1      |
| Methane [D]                        | 7322 | 47643 | Float | R/W L1 <sup>1</sup> | 0       | 1      |
| Ethane [D]                         | 7323 | 47645 | Float | R/W L1 <sup>1</sup> | 0       | 1      |
| Propane [D]                        | 7324 | 47647 | Float | R/W L1 <sup>1</sup> | 0       | 1      |
| Butane [D]                         | 7325 | 47649 | Float | R/W L1 <sup>1</sup> | 0       | 1      |
| Carbon Dioxide [D]                 | 7326 | 47651 | Float | R/W L1 <sup>1</sup> | 0       | 1      |

| H <sub>2</sub> S [D]          | 7327 | 47653 | Float   | R/W L1 <sup>1</sup> | 0   | 1                                              |
|-------------------------------|------|-------|---------|---------------------|-----|------------------------------------------------|
| N <sub>2</sub> [D]            | 7328 | 47655 | Float   | $R/W L1^1$          | 0   | 1                                              |
| Alarm Flags                   | 5001 | 45001 | Long    | Read                | 0   | 0                                              |
| Status Flags                  | 5002 | 45003 | Long    | Read                | 0   | 0                                              |
| Analyzer ID                   | 5101 | 45201 | Long    | $R/W L1^1$          | 0   | 2.0E9                                          |
| Sample ID                     | 5102 | 45203 | Long    | $R/W L1^1$          | 0   | 2.0E9                                          |
| Component ID                  | 5103 | 45205 | Long    | $R/W L1^1$          | 0   | 2.0E9                                          |
| PP2f                          | 3001 | 43001 | Integer | Read                | 0   | 0                                              |
| Power                         | 3002 | 43002 | Integer | Read                | 0   | 0                                              |
| Peak Index 1                  | 3003 | 43003 | Integer | Read                | 0   | 0                                              |
| Zero                          | 3004 | 43004 | Integer | Read                | 0   | 0                                              |
| Peak Index 2                  | 3005 | 43005 | Integer | Read                | 0   | 0                                              |
| Stream<br>Compensation Status | 3006 | 43006 | Integer | Read                | 0   | 0                                              |
| # Spectrum Average            | 3201 | 43201 | Integer | $R/W L1^1$          | 1   | 240                                            |
| Logger Rate                   | 3202 | 43202 | Integer | $R/W L1^1$          | 1   | 300                                            |
| Peak Tracking                 | 3203 | 43203 | Integer | $R/W L1^1$          | 0   | 4                                              |
| 4-20 mA Alarm<br>Action       | 3204 | 43204 | Integer | R/W L1 <sup>1</sup> | 0   | 3                                              |
| Temperature Unit              | 3205 | 43205 | Integer | $R/W L1^1$          | 0   | 1                                              |
| Pressure Unit                 | 3206 | 43206 | Integer | $R/W L1^1$          | 0   | 3                                              |
| Concentration Unit            | 3207 | 43207 | Integer | R/W L1 <sup>1</sup> | 0   | 13 H <sub>2</sub> O/ 2<br>non-H <sub>2</sub> O |
| Modbus Device<br>Address      | 3208 | 43208 | Integer | R/W L1 <sup>1</sup> | 0   | 250                                            |
| Modbus Mode                   | 3209 | 43209 | Integer | $R/W L1^1$          | 0   | 2                                              |
| DO Alarm Setup                | 3210 | 43210 | Integer | $R/W L1^1$          | 0   | 109                                            |
| 4-20 mA % Test                | 3211 | 43211 | Integer | $R/W L1^1$          | 0   | 101                                            |
| Low Power Warning             | 3212 | 43212 | Integer | $R/W L1^1$          | 200 | 4999                                           |
| User Password                 | 3213 | 43213 | Integer | $R/W L1^1$          | 0   | 9999                                           |
| DO Alarm Delay                | 3214 | 43214 | Integer | $R/W L1^1$          | 0   | 30000                                          |
| Main Matrix                   | 3215 | 43215 | Integer | $R/W L1^1$          | 0   | 3                                              |
| Validation Matrix             | 3216 | 43216 | Integer | $R/W L1^1$          | 0   | 3                                              |
| 4-20 mA Val Action            | 3217 | 43217 | Integer | $R/W L1^1$          | 0   | 1                                              |
| Validation On                 | 3219 | 43219 | Integer | $R/W L1^1$          | 0   | 1                                              |
| Password                      | 4999 | 44999 | Integer | R/W L0              | 0   | 9999                                           |

<sup>1</sup>Write privilege requires User Level 1 (L1) password to be downloaded to the Password register.

4.3.7.1 Modbus accessible parameter definitions

The following definitions refer to the Modbus accessible parameters listed in the Modbus register map table. These parameters are shown in alphabetical order for ease of reference.

- # Spectrum Average: Number of scans averaged for each measurement.
- 20 mA Value (ppmv or dew point): Controls the high range of the 4-20 mA output.
- 4 mA Value (ppmv or dew point): Controls the low range of the 4-20 mA output.
- 4-20 mA % Test: User set relative output of 4-20 mA current loop.
- **4-20 mA Alarm Action:** Sets 4-20 mA signal reaction to alarm condition.
- **4-20 mA Val Action:** For custom configurations. When **Mode 7** (CH A) or **Mode 8** (CH B) is pressed, the analyzer will either hold the last known value for the analog output or update the analog output with the validation measurements.
- Alarm Flags: Long integer register identifying the status of each individual alarm in the analyzer as follows:
  - Bit 0 = 1, general fault condition exists
  - Bit 1 = 1, Null Fail Error condition exists
  - Bit 2 = 1, Spectrum Fail Error condition exists
  - Bit 3 = 1, PT Fail condition exists
  - $\circ$  Bit 4 = 1, Power Fail Error condition exists
  - Bit 5 = 1, Track Fail Error condition exists
  - Bit 6 = 1, Concentration is over user defined limit
  - $\circ$  Bit 7 = 1, Power Warning condition exists
  - Bit 8 = 1, Stream Compensation Warning
- Alarm Setpoint: Sets the threshold for the High (or Low) Concentration Alarm.
- Analyzer ID: User defined numeric analyzer ID.
- Butane [A/B/C/D]: Stream compensation background stream value for the calibration matrix.
- Carbon Dioxide [A/B/C/D]: Stream compensation background stream value for the calibration matrix.
- **Component ID:** User defined numeric component ID.
- **Concen Unit Convert:** If set to 0, the default conversion factor for **Concentration Unit** is used, but if set to a value, this will be the value used for the conversion factor (multiplier) that is used.
- **Concentration:** Current live concentration in selected engineering units for CH A or CH B, depending on the serial data connection.
- **Concentration (ppmv):** Current live concentration in ppmv for CH A or CH B, depending on the serial data connection.
- Concentration Unit: Sets the concentration measurement units.
- **DO Alarm Setup:** Sets function of the secondary digital output.
- **DO Alarm Delay:** Sets the number of consecutive readings concentration must be above setpoint before triggering a **High Concentration Alarm.**
- Ethane [A/B/C/D]: Stream compensation background stream value for the calibration matrix.
- Firmware Version: Firmware version running in the analyzer.
- H<sub>2</sub>S [A/B/C/D]: Stream compensation background stream value for the calibration matrix.
- **Logger Rate:** Running average of the concentration reading.
- Low Power Warning: Sets the level at which the analyzer will issue a Low Power Warning.
- **Main Matrix:** Picks the current calibration matrix that is used when Mode 1 is pressed and when parameters are changed. Up to four calibrations can be saved.
- **Methane [A/B/C/D]:** Stream compensation background stream value for the calibration matrix.
- Modbus Address: User assigned numeric address identifying analyzer to Modbus host system.
- Modbus Mode: Sets the Modbus communication protocol type.
- N<sub>2</sub> [A/B/C/D]: Stream compensation background stream value for the calibration matrix.
- **Password:** Password required to change register settings. In the above table those registers denoted as R/W L1 can be modified if the User Level 1 password is downloaded to this register.
- **Peak Index 1:** Position of the absorption peak along scan.
- **Peak Index 2:** Position of the secondary peak used for peak tracking if enabled.
- **Peak Tracking:** Turns peak tracking on and off.
- **Pipeline Pressure:** Sets the pressure used in calculating dew point in mb.
- **PkDl (Current Midpoint):** The current midpoint value being used in the analyzer when peak tracking is turned on.
- **Power (counts):** Laser power detected at the absorption peak.
- **PP2F (counts):** Value of the concentration signal.
- **Pressure:** Current live pressure reading of the gas sample in selected engineering units atmospheric.
- **Pressure (mb):** Current live pressure reading of the gas sample in mb.
- **Propane [A/B/C/D]:** Stream compensation background stream value for the calibration matrix.
- **Pressure Unit:** Sets the pressure measurement units.

- **S Factor:** Slope adjustment enabling the analyzer to be tuned to match a specific calibration standard without affecting the factory calibration.
- **S Factor Offset:** Offset adjustment enabling the analyzer to be tuned to match a specific calibration standard without affecting the factory calibration.
- Sample ID: User defined numeric sample ID.
- Status Flags: Shows the current measurement stream
- (process = 1, validation = 2) corresponding to the concentration value.
- Stream Compensation: Enables or disables the stream compensation feature.
- **Stream Compensation Status:** Status of the stream composition calculation as follows:
  - **0** = Stream compensation is disabled
  - **1** = Stream compensation is enabled and operating correctly
  - $\circ$  **2** = The calibrated stream composition total is below 95% or above 105%
  - $\circ$  **3** = The user stream composition total is below 95% or above 105%
- **Supply Voltage:** The current live supply voltage to the analyzer board.
- **Temperature:** Current live temperature of the gas sample in selected engineering units.
- **Temperature (deg C):** Current live temperature of the gas sample in degrees Celsius.
- Temperature Unit: Sets the temperature measurement units.
- User Password: Sets Level 1 custom user password.
- Validation Matrix: Picks the current calibration matrix that is used when Mode 7 (CH A) or Mode 8 (CH B) is pressed.
- Validation On: Controls the calibration matrix used to calculate the concentration value. Setting to 0 uses the Main Matrix, similar to pressing Mode 1. Setting to 1 uses the Validation Matrix, similar to pressing Mode 7 (CH A) or Mode 8 (CH B).
- Zero (counts): Detected signal level with laser off.

# 5 Appendix A: Troubleshooting

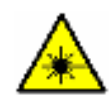

Class 3B invisible laser radiation when open. Avoid exposure to the beam. Never open the sample cell unless directed to do so by the factory service representative and the analyzer power is turned off.

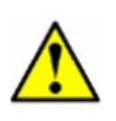

The optical head has a seal and "WARNING" sticker to prevent inadvertent tampering with the device. Do not attempt to compromise the seal of the optical head assembly. Doing so will result in loss of device sensitivity and inaccurate measurement data. Repairs can then only be performed by the factory and are not covered under warranty.

This section presents recommendations and solutions This section presents recommendations and solutions to common problems related to firmware operation of the analyzer. Contact Service if your analyzer does not appear to be hampered by one of these related problems. Refer to *Service*  $\rightarrow \triangleq$ .

## 5.1 Peak tracking reset procedure

The analyzer's software is equipped with a peak tracking function that keeps the laser scan centered on the absorption peak. Under some circumstances, the peak tracking function can get lost and lock onto the wrong peak. If the difference between **PkDf** and **PkDl** is more than 4, or **Track Fail** error is displayed, the peak tracking function should be reset.

#### 5.1.1 To check the PkDf and PkDl values

1. Press the **#** key followed by the **4** key to enter **Mode 4** for Analyzer A (CH A) or **Mode 5** for Analyzer B (CH B).

| PP2F:8190   | PkDf:34.00 |  |
|-------------|------------|--|
| Powr:2538   | PkDI:34.00 |  |
| Pk: 175 374 | ŀ          |  |
| Zero: -24   |            |  |

2. Compare the values for **PkDf** and **PkDl**. If the difference is more than 4, reset the peak tracking function.

#### 5.1.2 To reset Peak Tracking

1. Press the **#** key followed by the **2** key for CH A or the **3** key for CH B. The LCD will prompt for a numeric password.

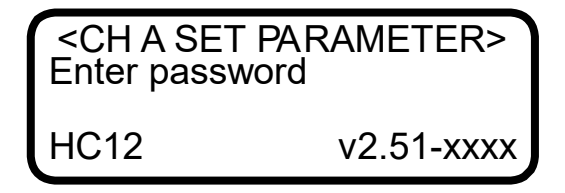

- 2. Enter the user password (3142) on the keypad, then press the \* key to enter Mode 2 (Set Parameter Mode).
- 3. Press the **\*** key to cycle through the screens until the **Peak Tracking** parameter appears.

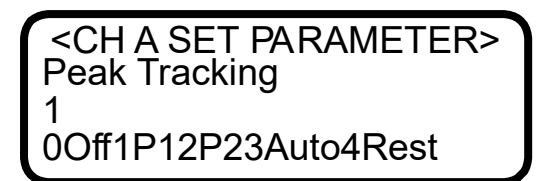

- 4. Press **4** (RESET) followed by the **\*** key. The peak tracking function will cycle off then on and reset.
- 5. Press the mode key **#** followed by **1** to return to **Mode 1** (Normal Mode).

## 5.2 Instrument Problems

Refer to Table A-1 below before contacting Service if the analyzer does not appear to be hampered by hardware issues, refer to the Operating Instruction for your analyzer. To contact Service, refer to *Service*  $\rightarrow \square$ .

| Symptom                                                      | Response                                                                                                    |
|--------------------------------------------------------------|----------------------------------------------------------------------------------------------------|
| Power Fail Error                                             | Press <b># 6</b> to capture diagnostic data and send the file to Endress+Hauser.                                                           |
| PT Fail Error                                                | Refer to the Operating Instruction,<br>Troubleshooting section, for your analyzer.                                                         |
| Front panel display is not lit and no characters appear      | Refer to the Operating Instruction,<br>Troubleshooting section, for your analyzer.                                                         |
| Strange characters appear on front panel display             | Refer to the Operating Instruction,<br>Troubleshooting section, for your analyzer.                                                         |
| Pressing keys on front panel do not have specified<br>effect | Refer to the Operating Instruction,<br>Troubleshooting section, for your analyzer.                                                         |
| Current loop is stuck at 4 mA or 20 mA                       | Check the display for error message. If alarm has been triggered, reset the alarm.                                                         |
|                                                              | Refer to the Operating Instruction,<br>Troubleshooting section, for your analyzer.                                                         |
| Reading seems to always be high by a fixed amount            | Capture diagnostic data and send the file to<br>Endress+Hauser (see To read diagnostic data with<br>HyperTerminal $\rightarrow \square$ ). |

| Reading seems to always be high by a fixed percentage | Capture diagnostic data and send the file to<br>Endress+Hauser (see <i>To read diagnostic data with</i><br><i>HyperTerminal</i> $\rightarrow \square$ ).        |  |
|-------------------------------------------------------|----------------------------------------------------------------------------------------------------|--|
|                                                       | Check that Peak Tracking is enabled (see To change parameters in Mode 2 or Mode 3 $\rightarrow \square$ ).                                                      |  |
| Reading displays 0.0 or seems relatively low          | Capture diagnostic data and send the file to<br>Endress+Hauser (see <i>To read diagnostic data with</i><br><i>HyperTerminal</i> $\rightarrow \square$ ).        |  |
| Reading is erratic or seems incorrect                 | Capture diagnostic data and send the file to<br>Endress+Hauser (see <i>To read diagnostic data with</i><br><i>HyperTerminal</i> $\rightarrow \square$ ).        |  |
| Reading goes to "O"                                   | Gas concentration is equal to zero.                                                                                                    |  |
| Reading goes to full scale                            | If <b>4-20 mA Alarm Action</b> is set to <b>1</b> , look on display for an error message (see To change parameters in Mode 2 or Mode $3 \rightarrow \square$ ). |  |
|                                                       | Gas concentration is greater than or equal to full scale value.                                                                                                 |  |
| Serial output is displaying garbled data              | Make sure the computer COM port is set for 9600 baud, 8 data bits, 1 stop bit, no parity, and no flow control.                                                  |  |
| Serial output is providing no data                    | Make sure the analyzer is operating in <b>Mode 1</b> and readings are being displayed on the LCD.                                                               |  |
|                                                       | Make sure the computer COM port is set for 9600 baud, 8 data bits, 1 stop bit, no parity, and no flow control.                                                  |  |
|                                                       | Be sure no other programs are using the COM port selected.                                                                                                    |  |
|                                                       | Make sure the connections are good. Verify the correct pin connections with an ohmmeter.                                                                        |  |
|                                                       | Make sure to select the correct COM port into which the cable is plugged.                                                                                       |  |

LCD does not update and unit is locked up for more than 5 minutes

## 5.3 Service

For Service, refer to our website for the list of local sales channels in your area (https://www.endress.com/contact).

## 5.4 Disclaimers

Endress+Hauser accepts no responsibility for consequential damages arising from the use of this equipment. Liability is limited to replacement and/or repair of defective components.

This manual contains information protected by copyright. No part of this guide may be photocopied or reproduced in any form without prior written consent from Endress+Hauser.

4-20 mA current loop, 33 Alarms General Fault Alarm, 34, 35 High Concentration Alarm, 25, 27 High Concentration Alarm DO, 25 Low Concentration Alarm, 25, 27 Low Concentration Alarm DO, 25 **User Alarms** Concentra High Alarm, 36 **Concentra Low Alarm**, 36 User Alarms, 35 Analyzer A Data Diagnostic, 12 Validation Measurement, 14 Analyzer B Data Diagnostic, 13 Validation Measurement, 15 Background gas, 33, 37 Calibrating the analyzer, 37 Cautions, 6 COM port, 57, 58 Concentration, 8, 14, 28 Contamination, 37 Current loop, 28 Calibrating, 33 Data Diagnostic Analyzer A, 12 Analyzer B. 13 Download, 14 Faults System Null Fail Error, 27, 35 Power Fail Error, 27, 28, 34, 35, 56 PT Fail Error, 27, 35, 56 Spectrum Fail Error, 27, 35 Track Fail Error, 27, 35, 55 Flow meter, 36, 37 Installation, 55 Intermediate calculation, 14 Keypad, 8 Measurement parameters, 8 Measurement units, 8 Modes Mode 1 (Normal Mode), 10, 17, 56, 57 Mode 2 (Set Parameter Mode - Analyzer A), 14, 15 Mode 2 (Set Parameter Mode - Analyzer A), 14, 15, 55 Mode 2 (Set Parameter Mode - Channel A), 14, 15 Mode 2 (Set Parameter Mode), 11, 14, 22 Mode 3 (Scrubber Life Data), 11, 14

Mode 4 (System Diagnostic Parameters -Analyzer A), 19, 55 Mode 4 (System Diagnostic Parameters), 12 Mode 5 (Analog Output Test Mode), 13 Mode 5 (System Diagnostic Parameters -Analyzer B), 55 Mode 6 (Diagnostic Data Download), 14, 56 Mode 7 (Measure Port1 Mode), 14 Mode 7 (Validation Measurement - Analyzer A), 17.32.36 Mode 8 (Measure Val 2 Mode), 15 Mode 8 (Validation Measurement - Analyzer B), 17, 32.36 Modes and functions, 10 National Institute of Standards and Technology, 37 **Parameters** Diagnostic PkDf. 35 PkDl, 35 Input **Concentration Unit**, 26 Peak Tracking, 56 Measurement and control, 20 # Spectrum Average, 18, 20 2 Way Com Port, 23 20 mA Value, 19, 21 4 mA Value, 19, 21 4-20 mA % Test, 19, 21, 23, 24, 34 4-20 mA Alarm Action, 19, 21, 35, 57 4-20 mA Alarm Option, 23 4-20 mA Test. 34 4-20 mA Val Action, 21, 24 Alarm Setpoint(ppmv), 19, 21, 25, 36 Analyzer ID, 22, 25 AO 4-20 mA Test, 34 Component ID, 22, 25 **Concen Unit Convert**, 19, 22, 25 **Concentration Unit**, 19, 21 DO Alarm Delay, 18, 21, 27 DO Alarm Setup, 19, 20, 25, 27, 34, 35, 36 Logger Rate, 18, 20 Low Power Warning, 21, 28 Main Matrix, 16, 20, 29, 31 Modbus Address, 20, 22, 29 Modbus Mode, 20, 22, 29 Peak Tracking, 18, 20, 30 Pipeline Pressure, 22, 30 Pressure Unit, 19, 21, 30 RATA Multiplier, 32 S Factor, 20, 31 S Factor Offset, 20, 31 Sample ID, 22, 30 Stream Compensation, 20, 31 **Temperature Unit**, 19, 21, 32

User Password, 20, 22, 32 Validation Matrix, 20, 32 Password, 11, 12 Port Check gas, 36 Validation gas, 36 Powering down the analyzer, 8 Powering up the analyzer, 7 Recommendations and solutions to common problems, 35 Sample cell pressure, 8 Sample cell temperature, 8 **Spectra** 2f, 14 DC, 14 Temperature, 8 Units, 32 Concen Unit Convert, 25 Concentration, 26 Pressure, 30 Temperature, 32 Validation, 14, 15, 37 Valve Check gas, 36 Metering, 36, 37 Validation gas, 36 **Warnings** General, 6 Low Power Warning, 18, 28, 34 Stream Comp Warning, 28, 34

www.addresses.endress.com

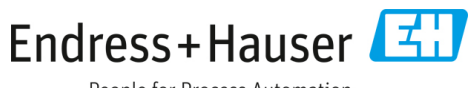